# An Introduction to the Unit

This chapter explains how to use your CyberDict for the first time, the keys and controls, power sources, default system settings and basic operations of your CyberDict. We hope it will help you to use this device. Please proceed to the following parts for details of each function under different main menus.

## Precautions

#### Personal Data

 All your personal data should be copied onto separate permanent printed records.
 Resetting the unit will cause permanent personal data loss.

1

## 1. Product Layout

#### Obverse side

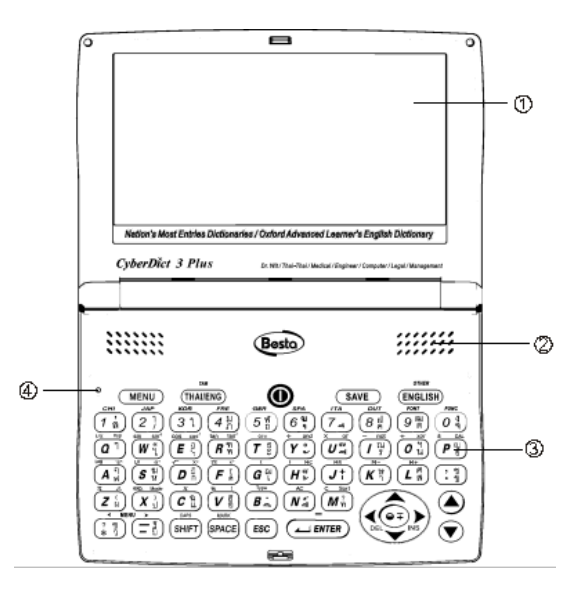

- Screen
   Keyboard
- Speaker
   [RESET] key

## Non Waterproof

The device is non waterproof, please keep it away from any liquid. In case it happens, please dry the surface and send the unit to our service center for checking.

#### Magnetism

The product possesses magnetism design, so please do not place it with others which have magnetism design together in case it lose magnetism and inherent functions.

#### Note:

The product is not waterproof, so keep it away from any liquid. We are obliged to charge user maintenance fee if the device is damaged due to any scratches or breakage on the screen or liquid percolation, for the man-made damages are not covered by warranty.

2

Reverse Side:

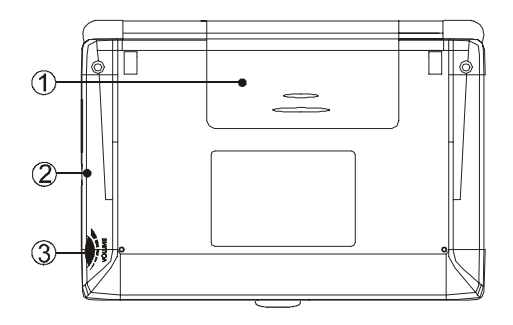

Battery Cover (slot)
 Volume Control

2. LINK&Earphone

# 2. Keyboard Buttons

| Key                  | Function                                                                                                    |
|----------------------|----------------------------------------------------------------------------------------------------|
| 0                    | To initialize the system                                                                                         |
| 0                    | Power on / off button                                                                                            |
|                      | To select main menu (to right)                                                                                   |
|                      | To escape from AP (same as [ESC])                                                                                |
| (? #) (- 1)<br>(- 1) | To select main menu (to left & to right)                                                                         |
| TAB<br>(THAI/ENG)    | To shift among English / Thai / icon menu                                                                        |
|                      | To switch English / Thai input mode<br>when editing data<br>[TAB]: [SHIFT]+[THAI/ENG](shift among<br>fields)     |
| ENGLISH              | To listen in English<br>[OTHER]:[SHIFT]+[ENGLISH] listen in<br>Chinese / Japanese (in related functions<br>only) |
| SAVE                 | To save current data or finish setup                                                                             |

| (, 1)<br>(, 1) | Thai character 🋍 ([SHIFT]+this key)                                             |
|----------------|---------------------------------------------------------------------------------|
|                | Thai character <b>1</b>                                                         |
|                | Decimal point for calculator or full stop for the text                          |
|                | Comma for the text with [SHIFT] key                                             |
|                | Press once as [SHIFT] key                                                       |
| SHIFT          | Press twice to lock the capital letter as [CAPS] key.                           |
|                | To combine with other keys                                                      |
|                | To enter a space when editing data                                              |
| SPACE          | Press [SHIFT], then press [SPACE] to input your desired marks when editing data |
|                | To tick the check box                                                           |
|                | Confirm current operation                                                       |
| ENTER          | To move the cursor to next line/page during editing                             |
|                | To calculator the result in calculation function, as [=] key                    |
| 6              |                                                                                 |

# 

| ESC        | To exit current function                                                     |
|------------|------------------------------------------------------------------------------|
|            | To return to the previous screen                                             |
| <          | To move the cursor left/scroll to the left page                              |
| DEL        | To delete data with [SHIFT]                                                  |
| )<br>INS   | To move the cursor right/scroll to the right page                            |
|            | To highlight word for pronunciation or<br>cross-searching under marked state |
|            | To insert word with [SHIFT]                                                  |
|            | To shift the cursor up or scroll a line up                                   |
| •          | To shift the cursor or scroll a line up                                      |
|            | To page up                                                                   |
|            | To search the previous data                                                  |
|            | To page down                                                                 |
|            | To search the next data                                                      |
| Сні<br>1 ў | Numeric key "1"                                                              |

|            | Thai character ຄ                  |
|------------|-----------------------------------|
|            | Thai character "," ([SHIFT]+[1])  |
|            | View Chinese in Travel Dialogues  |
|            | Numeric key "2"                   |
| JAP        | Thai character 1 ([SHIFT]+[2])    |
| 2;)        | Thai character "/"                |
|            | View Japanese in Travel Dialogues |
|            | Numeric key "3"                   |
| (31)       | Thai character ີ                  |
|            | View Korean in Travel Dialogues   |
|            | Numeric key "4"                   |
| FRE        | Thai character ภิ                 |
| <u>4 n</u> | Thai character                    |
|            | View French in Travel Dialogues   |
| SER<br>5 M | Numeric key "5"                   |
|            | 8                                 |

|                | Thai character ถ                      |
|----------------|---------------------------------------|
|                | Thai character ฟ้ ([SHIFT]+[5])       |
|                | View Germany in Travel Dialogues      |
|                | Numeric key "6"                       |
| SPA            | Thai character ۹                      |
| 64             | Thai character <b>u</b> ([SHIFT]+[6]) |
|                | View Spanish in Travel Dialogues      |
| (7             | Numeric key "7"                       |
|                | Thai character 名                      |
|                | View Italian in Travel Dialogues      |
|                | Numeric key "8"                       |
| 84<br>8 4<br>8 | Thai character 🖻                      |
|                | Thai character ฝ ([SHIFT]+[8])        |
|                | View Dutch in Travel Dialogues        |
|                | Numeric key "9"                       |

|            | Thai character Ø                            |
|------------|---------------------------------------------|
|            | Thai character 郞 ([SHIFT]+[9])              |
|            | Numeric key "0"                             |
| 0          | Thai character ବ                            |
|            | Thai character 윅 ([SHIFT]+[0])              |
|            | English letter "A"                          |
|            | Thai character ฟ                            |
|            | Thai character                              |
|            | Mathematic sign " $10^x$ " with [SHIFT] key |
|            | Mathematic sign "log"                       |
|            | English letter "B"                          |
| <b>B</b> : | Thai character 🗢                            |
|            | Thai character . ([SHIFT]+[B])              |
| (C :       | English letter "C"                          |
|            | Thai character LL                           |

9

| Thai character                                     |
|----------------------------------------------------|
| Mathematic sign "X"                                |
| English letter "D"                                 |
| Thai character ก                                   |
| Thai character 긻 ([SHIFT]+[D])                     |
| Mathematic sign " $X^2$ " with [SHIFT] key         |
| Mathematic sign " $\sqrt{~}$ "                     |
| English letter "E"                                 |
| Thai character °ำ                                  |
| Thai character 幻 ([SHIFT]+[E])                     |
| Mathematic sign " $_{cos^{-1}}$ " with [SHIFT] key |
| Mathematic sign "cos"                              |
| English letter "F"                                 |
| Thai character Ø                                   |
| Thai character                                     |

|  | Thai character L                    |
|--|-------------------------------------|
|  | Thai character & ([SHIFT]+[G])      |
|  | Mathematic sign "("                 |
|  | English letter "H"                  |
|  | Thai character <b>9</b>             |
|  | Thai character 🀱 ([SHIFT]+[H])      |
|  | Mathematic sign "MC"                |
|  | Mathematic sign ")"                 |
|  | English letter "I"                  |
|  | Thai character วิ                   |
|  | Thai character 입 ([SHIFT]+[I])      |
|  | Logical sign "not" with [SHIFT] key |
|  |                                     |
|  | 12                                  |

Mathematic sign " $\sqrt[y]{X}$ "

English letter "G"

10

Mathematic sign " $X^{\gamma}$ " with [SHIFT] key

|                  | Mathematic sign "-"            |
|------------------|--------------------------------|
|                  | English letter "J"             |
|                  | Thai character I               |
|                  | Thai character + ([SHIFT]+[J]) |
|                  | Mathematic sign "MR"           |
|                  | English letter "K"             |
| M- ぜつ            | Thai character ำ               |
|                  | Thai character 比 ([SHIFT]+[K]) |
|                  | Mathematic sign "M-"           |
|                  | English letter "L"             |
|                  | Thai character ส               |
|                  | Thai character 🌶 ([SHIFT]+[L]) |
|                  | Mathematic sign "M+"           |
| M <sup>?</sup> n | English letter "M"             |
|                  | Thai character ท               |

|               | Thai character "?" ([SHIFT]+[M])               |
|---------------|------------------------------------------------|
|               | Mathematic sign: clear (C)                     |
|               | Access sort function in statistical calculator |
|               | English letter "N"                             |
| AC            | Thai character 📥                               |
| Na            | Thai character 🖝 ([SHIFT]+[N])                 |
|               | Mathematic sign: all clear (AC)                |
| ( <b>0</b> 1) | English letter "O"                             |
|               | Thai character น                               |
|               | Thai character 윅 ([SHIFT]+[O])                 |
|               | Mathematic sign "+"                            |
|               | Logical sign "xor" with [SHIFT] key            |
|               | English letter "P"                             |
|               | Thai character ย                               |
|               | Thai character 및 ([SHIFT]+[P])                 |

|               | Mathematic sign "±"                                         |
|---------------|-------------------------------------------------------------|
|               | Calculate result in Statistical calculator with [SHIFT] key |
|               | English letter "Q"                                          |
| 1/x hyp       | Thai character <b>ግ</b>                                     |
| <u>a</u> ')   | Mathematic sign "Hyp" with [SHIFT] key                      |
|               | Mathematic sign "1/X"                                       |
|               | English letter "R"                                          |
|               | Thai character  %                                           |
|               | Thai character ฑ ([SHIFT]+[R])                              |
|               | Mathematic sign " $_{tan^{-1}}$ " with [SHIFT] key          |
|               | Mathematic sign "tan"                                       |
| ( <b>5</b> %) | English letter "S"                                          |
|               | Thai character ห                                            |
|               | Thai character 낅 ([SHIFT]+[S])                              |
|               | Mathematic sign " $e^x$ " with [SHIFT] key                  |

|                           | Mathematic sign "In"                 |
|---------------------------|--------------------------------------|
|                           | English letter "T"                   |
|                           | Thai character 发                     |
|                           | Thai character                       |
|                           | Mathematic sign """"                 |
|                           | English letter "U"                   |
|                           | Thai character 🛋                     |
|                           | Thai character ໜ ([SHIFT]+[U])       |
|                           | Logical sign "or" with [SHIFT] key   |
|                           | Mathematic sign " <b>x</b> "         |
| ( <b>V</b> <sup>b</sup> ) | English letter "V"                   |
|                           | Thai character 🖻                     |
|                           | Thai character 쥡 ([SHIFT]+[V])       |
|                           | Mathematic sign "!" with [SHIFT] key |
|                           | Mathematic sign "%"                  |
|                           |                                      |

|             | English letter "W"                               |
|-------------|--------------------------------------------------|
|             | Thai character                                   |
| W"          | Thai character <b>//</b> ([SHIFT]+[W])           |
|             | Mathematic sign " $\sin^{-1}$ " with [SHIFT] key |
|             | Mathematic sign "sin"                            |
|             | English letter "X"                               |
| (X)         | Thai character 1                                 |
|             | Thai character ")" ([SHIFT]+[X])                 |
|             | Convert counting system in scientific calculator |
|             | Mathematic sign "exp" with [SHIFT] key           |
|             | English letter "Y"                               |
|             | Thai character 🛩                                 |
| ⁺ and<br>Y° | Thai character <b>o</b> ([SHIFT]+[Y])            |
|             | Logical sign "and" with [SHIFT] key              |
|             | Mathematic sign "÷"                              |

 $\overbrace{\boldsymbol{Z}}^{\texttt{English letter "Z"}} \\ \hline \begin{array}{c} \text{English letter "Z"} \\ \hline \text{Thai character } \aleph \\ \hline \\ \hline \\ \text{Thai character "(" ([SHIFT]+[Z]))} \\ \hline \\ \text{Convert angular unit degree / radian /} \\ \\ \text{gradient in scientific calculator with} \\ \hline \\ \hline \\ \text{[SHIFT] key} \\ \hline \\ \\ \text{Mathematic sign "} \pi " \\ \end{array}$ 

## 3. Key Description

- A. Mathematical sign
- B. English letter
- C. Thai character

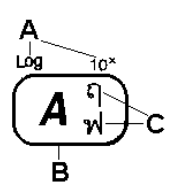

4. Indicator Descriptions

The following indicators will appear when specified functions are selected or executed.

18

17

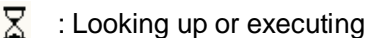

- En : Input English numbers or letters
- h : Input Thai characters

5. Main Power

Insert 2 size 4 AAA Alkaline batteries.

- 5.1 How to Install / Replace the Battery
- A. Press **()** to turn off the power.
- B. Open the battery cover and remove the battery cover.
- C. Insert the battery into the battery slot following the polarity diagram.
- D. Close the battery cover securely.

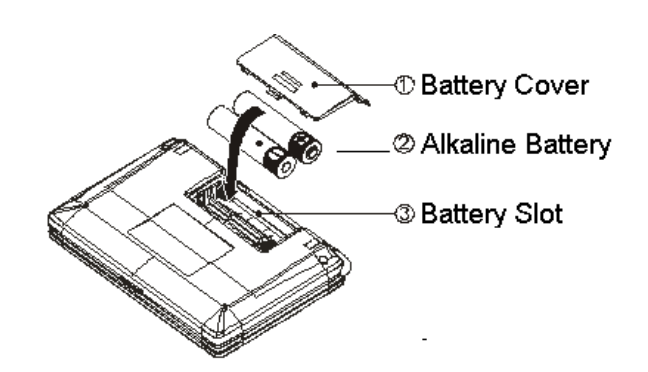

#### Note:

- A. To prevent battery leakage from damaging the unit, please don't mix new and old batteries.
- B. The personal data will be retained even the unit is out of power, but please remember to switch off the power before changing battery.
- C. If the unit will not be used for a long period, please remove the main battery to avoid possible damage caused by leakage.

## 6. Main Menus

Press [MENU] or  $(\frac{1}{2}, \frac{1}{2})$  at the left bottom of the unit to shift among the main menu.

| Dictionary | Dict Learn Pim Math Time      |  |  |  |  |
|------------|-------------------------------|--|--|--|--|
| ,          | 1 English – Thai Dictionary   |  |  |  |  |
|            | 2 Thai - English Dictionary   |  |  |  |  |
|            | 3 Thai - Thai Dictionary      |  |  |  |  |
|            | 4 Oxford Dictionary           |  |  |  |  |
|            | 5 Medical Dictionary          |  |  |  |  |
| Learn      | Dict Learn Pim Math Time      |  |  |  |  |
| Loann      | 1 English Sentence Exercises  |  |  |  |  |
|            | 2 Listening and Learning      |  |  |  |  |
|            | 3 TOEFL Exam Exercises        |  |  |  |  |
|            | 4 Revision Dictionary         |  |  |  |  |
|            | 5 Proverbs                    |  |  |  |  |
| <b>D</b> ' |                               |  |  |  |  |
| Pim        | Dict Learn Pim Math Time      |  |  |  |  |
|            | 1 Name Card Manager           |  |  |  |  |
|            | 2 Memorandum                  |  |  |  |  |
|            | 3 To do list                  |  |  |  |  |
|            | 4 Police Stations in Thailand |  |  |  |  |
|            | 5 Hospitals in Thailand       |  |  |  |  |
| Math       | Dict Learn Pim Math Time      |  |  |  |  |
|            | 1 Calculator                  |  |  |  |  |
|            | 2 Multi-lines Calculator      |  |  |  |  |
|            | 3 Scientific Calculator       |  |  |  |  |
|            | 4 Graphic Calculator          |  |  |  |  |
|            | 5 Statistical Calculator      |  |  |  |  |

นจยหมูแรม เรียน ข้อมูล คณิตสาสตร์ เวลา 1. บจนานุกรมอังกลษ - หาย 2. บจนานุกรมหาย - อังกลษ 3. บจนานุกรมหาย - หาย 4. บจนานุกรมออกซับอร์ต 5. บจนานุกรมแบทยศาสตร์

#### Note:

Time

In the Dictionary menu, press any letter key to access the English-Thai dictionary or the Oxford dictionary and input this letter.

- 7. Input Method
- 7.1 Inputting English/Thai with Keyboard
- A. Press [THAI/ENG] to switch English/Thai input mode.
- B. Press [SHIFT] twice to temporarily lock the keyboard for inputting upper case.
- 7.2 Inputting Special Symbols with Keyboard

In English/Thai input mode, press [SHIFT], then

22

21

press [SPACE] to select the corresponding

special symbols to confirm.

## Note:

Special symbols cannot be used as the first letter in dictionary input mode.

## 8. Select the Date

Ex. Select the correct date for the records in [Time] menu.

Press A / A and A / I to select the month and day. Press A / To to page up/down to select the year.

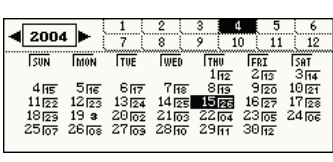

## 9. Set the Time

Set the time for the records in "Pim" and "Time",

take [Time]--[1 Local and World time]—[1 Set Time] as example.

- A. Press numeric key [1] to access the time setting screen.
- B. Press letter key [A] to format date or time.
- \* Press [A]/[P] key to select AM/PM. (Only available in 12 hours time format)
- C. Directly press ≤ / ►; or press [SHIFT], then press [THAI/ENG] to select hour/minute.
- D. Press 👞 / 🐋 to adjust hour/minute
- E. Press [SAVE] to confirm.

Adjust time

Press [SAVE] to

confirm.

|             | 08:03 am   |
|-------------|------------|
|             | 3Now       |
| Local City: | Bangkok    |
| Date:       | 2004/03/01 |
| Time: (     | 8:05am     |
|             | E          |

## 10. System Reset

When you use the unit for the first time or reset the system, you need to set it up as following: The message will appear after displaying the startup picture.

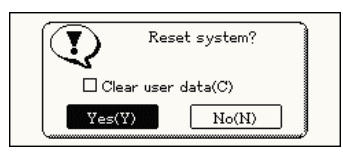

- \* If select "N", it will access the main menu.
- \* If select "Y", all the default settings will be covered.
- \* If you press letter key [C] to tick [Clear user data], and then select "Y", all the personal data and settings will be deleted, then access the next screen.

# 11. Default System Settings

| Local city:           | Bangkok                 |
|-----------------------|-------------------------|
| Local time setting:   | (03.01.2004), (08:00AM) |
| World city:           | Tokyo                   |
| World time setting:   | (03.01.2004), (10:00AM) |
| Time system:          | 12-hours system         |
| Alarm sound:          | Di-Di-Di                |
| Key Tone:             | Sound On                |
| Daylight-saving Time: | None                    |
| Display language:     | English                 |
| Auto-off Delay Time:  | 5 minutes               |
| Opening setting:      | Dictionary Main Menu    |
| Password setting:     | None                    |

25

26

## English-Thai Dictionary

- \* A wide coverage of English entry word.
- \* Provides smart input methods.
- \* Allows secondary search: Spelling Check, Nearest Word and Add New Word.
- \* Abundant and clear Thai definitions.
- \* Up to 20 cross-search windows.
- \* Abundant sample sentences, phrases, grammar and information.
- \* Allows listening in English and Thai.
- \* Allows data saving for review and self-test.

## Thai-English Dictionary

- \* A wide coverage of Thai words and phrases.
- \* Provides smart input method.
- \* Up to 20 cross-search windows.
- \* Allows listening in Thai and English.

## Thai-Thai Dictionary

- \* Built-in Thai-Thai Dictionary
- Provides detailed Thai definitions.

## **Oxford Dictionary**

- \* A wide coverage of English entry word.
- \* Provides smart input methods.
- \* Allows secondary search: Spelling Check, Nearest Word and Add New Word.
- \* Abundant and clear English definitions.
- \* Up to 20 cross-search windows.
- \* Abundant sample sentences, phrases, grammar and information.
- \* Listening and repeating after the pronunciation.
- \* Allows listening in English and Thai.
- \* Allows data saving for review and self-test.

28

27

## **Medical Dictionary**

- Latest Medical vocabularies with clear Thai definitions.
- \* Provide smart input method.
- \* Up to 20 cross-search windows.
- \* Allows listening in English and Thai.

## Idioms and phrases Dictionary

- \* Idioms and phrases with clear Thai definitions.
- \* Provide smart input method.
- \* Up to 20 cross-search windows.
- \* Allows listening in English and Thai.

## **Computer Dictionary**

- \* Computer symbols & IT vocabularies with clear Thai definitions.
- \* Provide smart input method.

**Engineering Dictionary** 

- Latest Engineering vocabularies with clear Thai definitions.
- \* Provide smart input method.

## Management Science Dictionary

- \* Provide 7 categories of Management Science Dictionary.
- Latest management science vocabularies with clear Thai definition.
- \* Provide smart input method.

## Legal Dictionary

- \* Provide Legal English Dictionary.
- \* Latest legal vocabularies with clear Thai definition.
- \* Provide Legal Thai Dictionary.
- \* Latest legal Vocabularies with clear English definition.

- \* Provide smart input method.
- \* Up to 20 cross-search windows.

## **Abbreviation Dictionary**

- \* Provide the abbreviation of specific English word.
- \* Provide smart input method.
- \* Up to 20 cross-search windows.

## Homonym Dictionary

- \* Provide the homonym words for the words, which you entered in English.
- \* Provide smart input method.
- \* Up to 20 cross-search windows.
- \* Allows data saving for review and self-test.

## User's Dictionary

\* Allows to enter the user's own vocabularies.

31

| Type [g][o][o][d].                           | >good Path<br>1 good<br>2 good afternoon<br>3 good behavior<br>4 Good Book<br>5 good cheer<br>6 Good Conduct Medal |
|----------------------------------------------|----------------------------------------------------------------------------------------------------|
| Press enter to display its full definitions. | good<br>(กูต)<br>(อีฏ)<br>ดี, มีดุณฮรรม, ถูกต้อง, เหมาะสม, นิสัยดี ↓                                               |
| 4. Press 💽 to view next word.                | 1example Zphrase 3grammar 4info<br>good afternoon<br>สวัสดีตอนบ่าย                                                 |

#### 1.2 Secondary Search

If the word you entered is not found, it might due to misspelling or the searched word is not included in this Dictionary.2 secondary searching methods will be provided, and you can also add the word as a new entry in to User's Dictionary.

\* **Spelling Check:** Displayed words that similar in pronunciation.

1. English – Thai Dictionary

#### 1.1 Smart Input

- A. Type the first or the first few letters of an English word, a list of words will be displayed for you to select.
- B. Press [THAI-ENG] key to check the old record of words you've searched before.
- C. Press A / T to look up the words on the previous / next page.
- D. Press ▲ / ▼ to highlight the world, press ► to look it up.
- E. The alternative way of looking up a word:
   \* Press corresponding numeric key.
- F. On the page of the word definitions, press 
   / 
   to display the previous / next word in alphabetical order.

Ex. look up "good" in English-Thai Dictionary.

| >l                                        | Path |
|-------------------------------------------|------|
| 1 <b>(5)</b><br>2 .22<br>3 .30-30<br>4 -a |      |
| 5 3-A<br>6 A                              |      |

| $\mathbf{c}$ | S |
|--------------|---|
| J            | 2 |

- \* **Nearest word:** Access the closest word in alphabetical order.
- \* Add New Word: Add the word into User's Dictionary.
- A. Type an English word.
- B. Press *enter* to look up the word.
- C. If no data is found, press the corresponding numeric key.
- D. If you choose"1.Spelling Check", press
   ▲ / ▼ to select the word and then press
   ENTER to confirm.
- E. If you choose "2.Nearest Word", access the explanation screen of the closest word.
- F. If you choose "3.Add New Word", access the input screen of User's Dictionary. You can input related information such as symbols, English characters, Thai characters and explanations for the new entry. If you have save this word in User's Dictionary, the next time whenever you input the same word, it shall be displayed.

Ex. if the word "abort" is misspelling as "abot" in English-Thai Dictionary.

| Lingiisii-Thai Dictionai | <u>y.</u>                                                                                                    |
|--------------------------|----------------------------------------------------------------------------------------------------|
| 1.Type [a][b][o][t]      | >abot Path<br>2 abought<br>3 abound<br>4 abound<br>5 about<br>6 about-face                                                                                                    |
| Press enter to           | >abot Path                                                                                                    |
| display its              | 1 (Comparison of Comparison of |
| definition               | 3 aboulía <u>1 Spelling Check</u><br>4 abound o N                                                                                                    |
|                          | 5 about 2 Nearest Word<br>6 about-face 3 Add New Word                                                                                                    |
| Press [1.Spelling        | 1 (abbot                                                                                                    |
| Checkl. a list of        | Z abet<br>3 abort                                                                                                    |
| words will be            | 4 about<br>5 abt<br>6 abut                                                                                                    |
| displayed.               | 7 abo<br>8 abate                                                                                                    |
| Select "abort" and       | abort                                                                                                    |
| press                    | (อะบอร์ท')<br>(⊽t) (⊽t)                                                                                                    |
| to access the            | — , —<br>แท้ง, คลอดก่อนกาหนด, ล้มเหลว, เจริญ                                                                                                    |
| definition screen of     | 4info                                                                                                    |
| "abort".                 |                                                                                                    |
| Press [2                 | abought                                                                                                    |
| Nearest word] the        | (อะบอก′)<br>(∀t)                                                                                                    |
| definition of the        | —<br>กรียาช่อง 2 และ 3 ของ aby                                                                                                    |
| closest word             |                                                                                                    |
|                          |                                                                                                    |

35

"abought" will be displayed. If you select "3 Add New Word", access the User's Dictionary directly. Input information related to your new personal vocabulary "abot". Press [SAVE] to save this new entry. The next time whenever you enter "abot"...

"abot" in User's Dictionary shall be displayed.

| Explain: |      |  |
|----------|------|--|
|          |      |  |
|          |      |  |
| En       |      |  |
|          |      |  |
| Word: a  | bot  |  |
|          |      |  |
| Explain: | amel |  |

| >abot                |                       | Path      |
|----------------------|-----------------------|-----------|
| 2 ab<br>3 ab<br>4 ab | ound! Search<br>Dict. | in User's |
| 5 about-face         |                       |           |
| abot                 |                       |           |
|                      |                       |           |
|                      |                       |           |

36

#### 1.2 Wildcard Search

To look up a word you are not sure the exact spelling, type all the letters you know and replace the unknown letter(s) with "\*" or "?"Stands for an unknown letter and "\*" stands for a string of unknown letters.

Note: Both"?" "\*" can't be used to stand for the beginning letter(s) of the word.

- A. To search a word, type the letters you know first.
- B. Enter "?" or "\*" to replace the unknown letter(s).
- C. Press *word* list will be displayed for you to select.
- D. Press A / To display the word list on the up / down page.
- E. Press ▲ / ▼ to highlight the word. Press
   ENTER to look up the word.

Ex. look up an unfamiliar word "mi \* k" in

English-Thai Dictionary. \*Can not be the first letter.

## Type [m][i][\*][k]

Press ENTER to

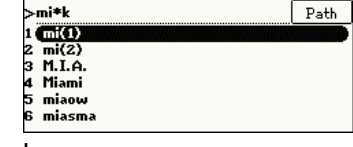

confirm, a list of words will be displayed.

Select "milk" to access the explanation screen of the word.

| 1 | mick         |
|---|--------------|
| z | middle greek |
| 3 | midweek      |
| 4 | milk         |
| 5 | millwork     |
| 6 | minipark     |
| 7 | minitrack    |
| 8 | mink         |

| milk                                  |   |
|---------------------------------------|---|
| (มิลค)<br>โป                          | Î |
| น้านม, บอง เหลวที่คล้ายน้านม( เช่นน้า | Ļ |
| 1example Zphrase 3grammar 4info       |   |

#### 1.4 Related Data Search

When the corresponding icon appears, press [1~4] to look up the related example sentences, phrases, grammar and other information such as synonyms and antonyms.

Ex. Look up the related data of "good" in English-Thai Dictionary.

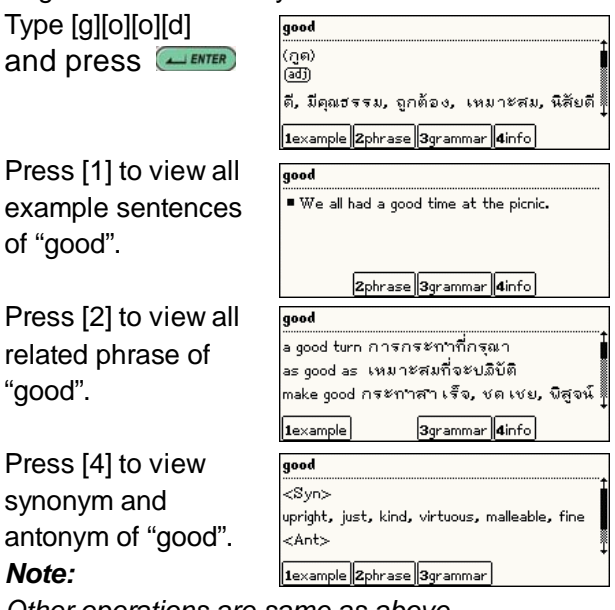

Other operations are same as above.

#### 1.5 Cross Search

Highlight any words you want to look up. You may

39

pos·sess/pə`zes/

1e.o.

quality or feature :@

tem Settin

6 LCD Contrast
 7 Battery

8 Alarm Sound

(A) Hot Line

Speech Adjustment
 LCD Frequency Stabilizer

ed Adjustment

OK(Y)

verb (not used in the progressive tenses)
1.[VN] (forma/) to have or own sth :@

2.[VN] (forma/) to have a particular

Dict Learn Pim Math

**U0** 

Time

10

Fast

Press [2] to cross-search this word in Oxford Dictionary.

1.6 Pronunciation

A. Go to Time then highlight "System Setting".

B. Press ENTER then highlight 9 Speech Adjustment.

- C. Press ▲ ENTER and press ◀ / ▶ To adjust speed.
- 1.7 Storing Data

Press [SAVE] to store the English headword for reviewing and self-testing. Only the saved words

open up to 20 windows to cross search the words among different dictionaries.

- A. Type a word.
- B. Press ▶ or [SPACE]+ ▶ to highlight a word(s).
- C. Press *enter* to look up the word(s).
- D. Press the corresponding function key at the bottom of the screen to cross-search the explanation in other dictionary.
- E. Press [ESC] to display the previous screen. Ex. Cross search a Thai word & English word.

Highlight a Thai word.

| Press [1]            |
|----------------------|
| to cross-search this |
| word in              |
| Thai-English         |
| Dictionary.          |
| Highlight "possess"  |
|                      |

| (กูด)<br>(อปี)<br>ดี, <b>ปี</b> คณฮรร:                                                  | , ຄຸກຕ້ອง, ເ                                                       | หมาะสม, นี้ว่                                                    | ลัยดี                |
|-----------------------------------------------------------------------------------------|--------------------------------------------------------------------|------------------------------------------------------------------|----------------------|
| 1Thai-Eng                                                                               | ZThai-                                                             | Thai                                                             |                      |
| มี                                                                                      |                                                                    |                                                                  |                      |
|                                                                                         |                                                                    |                                                                  |                      |
| v. to have,to<br>appear,to en                                                           | possess,to o<br>ure,there is,                                      | wn,to exist,t<br>there are; ad                                   | :0<br>j.             |
| v. to have,to<br>appear,to en<br>มี                                                     | possess,to o<br>ure,there is,                                      | wn,to exist,t<br>there are; ad                                   | :0<br>j.             |
| v. to have, to<br>appear, to en<br><u>j</u><br>(mee)<br>v. to have, to<br>appear, to en | possess, to o<br>ure, there is,<br>possess, to o<br>ure, there is, | wn,to exist,t<br>there are; ad<br>wn,to exist,t<br>there are; ad | :0<br>j.<br>:0<br>j. |

will appear in the Revision Dictionary under [Lear 4Revision Dictionary].

## 2. Thai - English Dictionary

Press "2 Thai-English Dictionary." in the main menu. Input Thai characters.

Press **CENTER** to look up the word. Highlight an English word to be cross search. Press [1E-T] to cross search in English-Thai Dictionary.

|                                                   | ict                                                              | Learn                                                        | Pim                     | Math | Ti |
|---------------------------------------------------|------------------------------------------------------------------|--------------------------------------------------------------|-------------------------|------|----|
| 1                                                 | Englist                                                          | ı - Thai D                                                   | ictionary               |      |    |
| 2                                                 | Thai -                                                           | English D                                                    | ictionary               |      |    |
| з                                                 | Thai -                                                           | Thai Dict                                                    | ionary                  |      |    |
| 4                                                 | Oxford                                                           | Dictionar                                                    | У                       |      |    |
| 5                                                 | Medica                                                           | al Dictiona                                                  | ry                      |      |    |
| র্নার                                             | າຈະ                                                              |                                                              |                         |      |    |
| (sa                                               | -rah-v                                                           | va;sa-rał                                                    | -wa-qa)                 |      |    |
| =ନ                                                | ราวก                                                             | ۲                                                            | Ĩ                       |      |    |
| n.,                                               | P. cup,                                                          | bowl, ves:                                                   | sel                     |      |    |
|                                                   |                                                                  |                                                              |                         |      |    |
|                                                   |                                                                  |                                                              |                         |      |    |
| র্নার                                             | าวะ                                                              |                                                              |                         |      |    |
| สร<br>(sa                                         | າຈະ<br>−rah−\                                                    | va:sa-rat                                                    | )-wa-ga)                |      |    |
| สร<br>(sa<br>=ส                                   | าวะ<br>-rah-ง<br>ัฐาวก                                           | va;sa-rał<br>&                                               | n-wa-ga)                |      |    |
| สร<br>(sa<br>=ลี                                  | าวะ<br>-rah-ง<br>ราวก<br>P. cup,                                 | va;sa-rał<br>&<br>bowl.ves:                                  | i-wa-ga)<br>sel         |      |    |
| สร<br>(sa<br>=ส                                   | াও≈<br>-rah-∖<br>জিণাওন<br>P.cup,                                | va;sa-rał<br>&<br><mark>bowl</mark> ,ves:                    | n-wa-ga)<br>sel         |      |    |
| สร<br>(sa<br>=ส<br>n.,<br>1E                      | াওই<br>-rah-∖<br>হিণাওল<br>P.cup,<br>Ing-Th                      | va;sa-rał<br>&<br>bowl,ves:<br>ai <b>2</b> 0x1               | n-wa-ga)<br>sel<br>ford |      |    |
| สร<br>(sa<br>=ส<br>n.,<br>1E<br>bou               | າຈະ<br>-rah-v<br>ຈາຈກ<br>P. cup,<br>ing-Th<br>J                  | va;sa-rał<br>%<br><mark>aowi</mark> ,ves:<br>ai <b>2</b> 0x1 | n-wa-ga)<br>sel<br>ford |      |    |
| สร<br>(sa<br>=ส<br>n.,<br>1E<br>bou               | าวะ<br>-rah-ง<br>ราวก<br>P. cup,<br>ing-Th<br>Ja)                | va;sa-rah<br>&<br>bowl,ves:<br>ai <b>2</b> 0x1               | n-wa-ga)<br>sel<br>ford |      |    |
| สร<br>(sa<br>=ส<br>n.,<br>1E<br>bou<br>(รา<br>(รา | าวะ<br>-rah-ง<br>ราวก<br>P. cup,<br>Cng-Th<br>ปด)<br>ปด)         | va;sa-rah<br>&<br>bowl,ves:<br>ai <b>2</b> 0x1               | n-wa-ga)<br>sel<br>ford |      |    |
| สร<br>(sa<br>=ส<br>n.,<br>1E<br>bou<br>(รง<br>(รง | าวะ<br>-rah-ง<br>ราวก<br>P. cup,<br>ing-Th<br>Ja)<br>มล)<br>ม.ชา | va;sa-rał<br>ะ<br>bowl,ves:<br>ai 20xi                       | n-wa-ga)<br>sel<br>ford |      | n. |

#### Note:

For details of cross search function, please refer to "1.5" cross search.

## 3. Thai-Thai Dictionary

Press [3.Thai-Thai Dictionary] in the main menu. Then press Then Type Thai characters. Press The to

Highlight a Thai word to be cross search.

Press [1T-E] to cross search in Thai-English Dictionary.

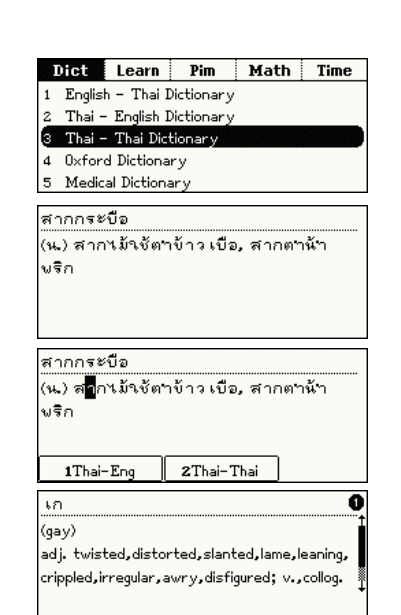

43

#### [ESC] then return to input screen. Type English letters.

Press enter to look up the word

Press [1Expl] to display the explanation of the word.

Press [2ldm] to display the idiom of the word.

Press [3Phrase] to display the phrase of the word.

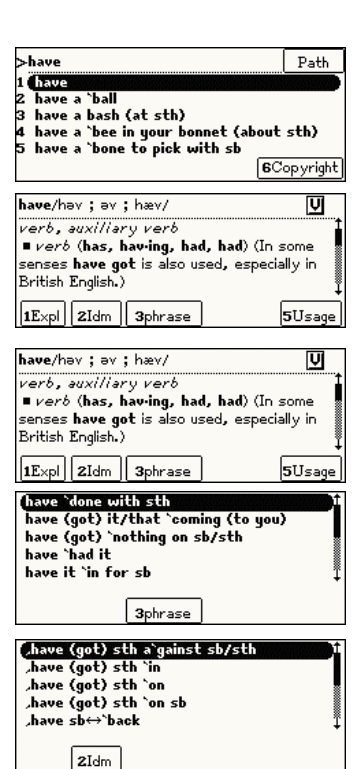

#### Note:

For details of cross search function, please refer to "1.5 cross search"

## 4. Oxford Dictionary

For details of instructions such as secondary search, wildcard search, cross search, pronunciation, storing data please refer to the operation of "1.English-Thai Dictionary"

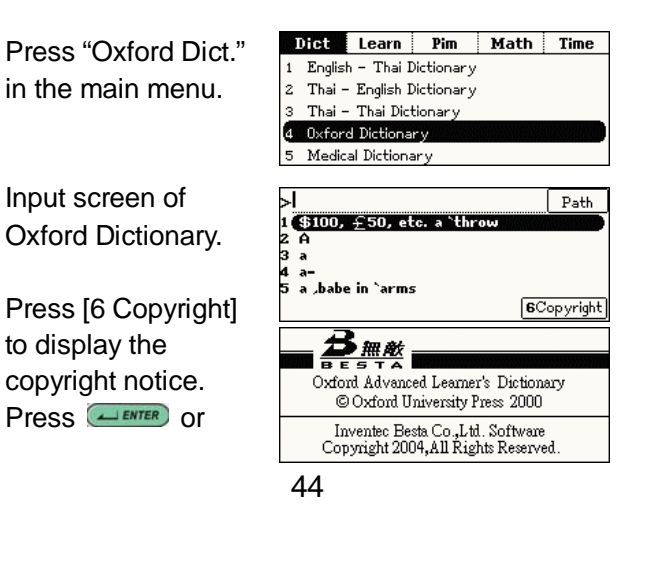

Press [5Usage] to display the usage of the word. *Note:*  BRITISH / AMERICAN

have you got/do you have Have got is the usual verb in *BrE* to show possession, etc. in positive statements in the present tense, in negative statements

For cross search function, please refer "1.5 Cross Search"

## 5. Medical Dictionary

Press [Medical Dict] in the main menu.

Type the Medical word.

| Dict Learn Pim              | Math | Time |
|-----------------------------|------|------|
| 1 English – Thai Dictionary |      |      |
| Thai – English Dictio       |      |      |
| 3 Thai – Thai Dictionary    |      |      |
| 4 Oxford Dictionary         |      |      |
| 5 Medical Dictionary        |      |      |
|                             |      |      |
| >abactio                    |      | Path |
| 1 abactio                   |      |      |
| 2 abactus venter            |      |      |
| 3 Abadie's sign             |      |      |
| 4 abaissement               |      |      |
| 5 shalionatod               |      |      |

Press enter to

look up the word.

#### Note:

For cross search function, please refer "1.5 Cross Search"

## 6. Idioms & Phrase Dictionary

| Press [1 Idioms and<br>Phrase Dictionary]<br>in the main menu. | Dict         Learn         Pim         Math           1         Idioms and Phrases Dictionary         2         Computer Dictionary           2         Computer Dictionary         3         Engineering Dictionary           3         Engineering Dictionary         4         Management Science Dictionary | Time |
|----------------------------------------------------------------|----------------------------------------------------------------------------------------------------|------|
| Type English<br>letters.                                       | 5 Legal Dictionary<br>>good 1 (Cood 2 goodness 3 goods 4 goof 5 goose 6 gooseberry                                                                                                    | Path |
| Press <b>ENTER</b> to look up the word.                        | good<br>as good as a play ดี เหมือนกับละคร<br>as good as gold ดียังกับทอง, เด็กว่า<br>สอนง่าย                                                                                                    | นอน  |

#### Note:

For cross search function, please refer "1.5 Cross Search"

## 7. Computer Dictionary

Press [2. Computer Dictionary] in the main menu.

|   | Dict   | Learn       | Pim         | Math    | Time |
|---|--------|-------------|-------------|---------|------|
| 1 | Idioms | and Phr.    | ases Dicti  | onary   |      |
| 2 | Comp   | uter Dictio | onary       |         |      |
| з | Engine | eering Dict | tionary     |         |      |
| 4 | Mana   | gement S    | cience Dict | tionary |      |
| 5 | Legal  | Dictionar   | у           |         |      |
| Z | 17     |             |             |         |      |

Type the Computer word or Compute symbol.

| >absolue                        | Path |
|---------------------------------|------|
| absolute                        |      |
| absolute address, machine addre | ss   |
| absolute addressing             |      |
| absolute alcohol                |      |
| absolute code                   |      |
| absolute coding                 |      |

| Press to look          |                                          |
|------------------------|------------------------------------------|
|                        | absolute                                 |
| up the word.           | adj. สมบูรณ์, เด็ดบาด, ล้วนๆ, บริสุทฮิ์, |
| Note:                  | เผด็จการ, จริงฯ, สุทฮิ                   |
| For cross search       |                                          |
| function, please       |                                          |
| refer "1.5 Cross Searc | ch"                                      |

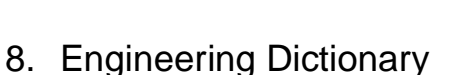

Press [3. Engineering Dictionary] in the main menu.

Dict Learn Pim Math Time 1 Idioms and Phrases Dictionary Computer Dictionary 3 Engineering Dictionary 4 Management Science Dictionary 5 Legal Dictionary

| Type the          |
|-------------------|
| Engineering word. |

| >a  | brade            | Path |
|-----|------------------|------|
| 1 🌔 | abrade           |      |
| z   | abrasion         |      |
| з   | abrasive         |      |
| 4   | abrasive stone   |      |
| 5   | absolute         |      |
| 6   | absolute alcohol |      |

48

#### Press *Enter* to look up the word. Note: For cross search function, please

| ibr auc                               |
|---------------------------------------|
| อะ เบรด')                             |
| rt. บัด, ถู, ชะ, ครูด, เกลา, เจียระนน |
|                                       |
|                                       |
|                                       |

refer "1.5 Cross Search"

## Management Science Dictionary

Press [4. Dict Learn Pim Math Time Management 1 Idioms and Phrases Dictionary Science Dictionary] 2 Computer Dictionary Engineering Dictionar icon in the main 4 Management Science Dict 5 Legal Dictionary menu. There is a (DAccounting Dictionary sub-category in Banking Dictionary 3Commerce Dictionary Management ④Economic Dictionary Science Dictionary. SFinance Dictionary Select a (DAccounting Dictionar dictionary. (ex. 2 Banking Dictionary ③Commerce Dictionary Accounting Dictionary). (5)Finance Dictionary

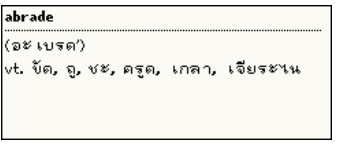

Press *Lenter* to display the full explanation.

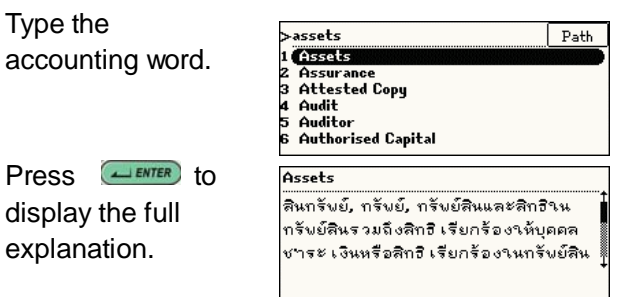

#### Note:

Type the

For cross search function, please refer "1.5 Cross Search"

## 10. Legal Dictionary

Press [5. Legal Dictionary] in the main menu.

There is a sub-category in Legal Dictionary.

Select a

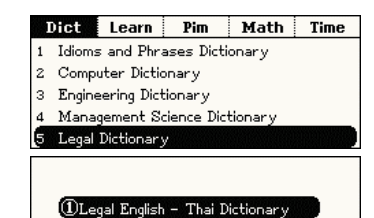

2 Legal Thai - English Dictionary

| dictionary (ex. Legal<br>Thai-English<br>Dictionary). | >∿ะ <br><mark>ขังสง</mark><br>พันธบัตร<br>ขันธบัตรรัฐบาด<br>พัศถึ |
|-------------------------------------------------------|-------------------------------------------------------------------|
| characters.<br>Press <i>ENTER</i><br>display the full | นังลง<br>tumble down (ป. อาญา ม. 387)                             |
| explanation.<br><i>Note:</i>                          |                                                                   |

For cross search function, please refer "1.5 Cross Search"

## 11. Abbreviation Dictionary

| Press [1.            |
|----------------------|
| Abbreviation         |
| Dictionary] in the   |
| main menu.           |
| Type the             |
| Abbreviation letters |

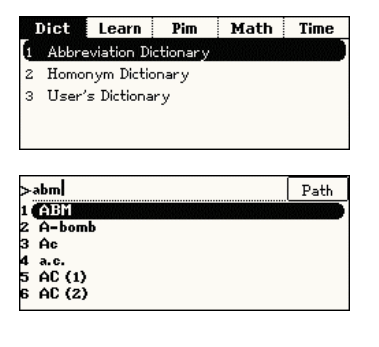

Path

51

Pressenter to display the full definition.

| ABM           |         |  |  |
|---------------|---------|--|--|
| antiballistic | missile |  |  |
|               |         |  |  |
|               |         |  |  |
|               |         |  |  |

#### Note:

For cross search function, please refer "1.5 Cross Search"

## 12. Homonym Dictionary

| Press [Homonym<br>Dict.] in the main<br>menu.          | Dict         Learn         Pim         Math         Time           1         Abbreviation Dictionary         2         Homonym Dictionary         3         User's Dictionary         3         User's Dictionary         3         1         1         1         1         1         1         1         1         1         1         1         1         1         1         1         1         1         1         1         1         1         1         1         1         1         1         1         1         1         1         1         1         1         1         1         1         1         1         1         1         1         1         1         1         1         1         1         1         1         1         1         1         1         1         1         1         1         1         1         1         1         1         1         1         1         1         1         1         1         1         1         1         1         1         1         1         1         1         1         1         1         1         1         1         1         1         1 <td< th=""></td<> |
|--------------------------------------------------------|----------------------------------------------------------------------------------------------------|
| Type the English<br>letter.                            | >add Path<br>1 Add<br>2 Adds<br>3 Adieu<br>4 Ado<br>5 Adolescents<br>6 Adolessence                                                                                                    |
| Press to <i>menter</i><br>display the<br>homonym word. | Add<br>Add(v.)<br>Ad(n.)                                                                                                    |

52

#### Note:

For cross search function, please refer "1.5 Cross Search"

## 13. User's Dictionary

Press [User's Dict.] in the main menu.

Press (Y) to create new word.

Input user's word and explain.

Press [SAVE] to save the user's word.

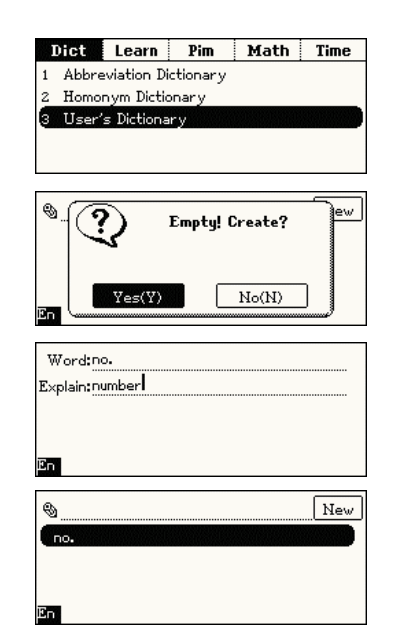

Press *Enter* to display the user's word and explanation.

|  | <br> |
|--|------|

- Press [1Modify] to modify the user's word. \*
- Press [2Dplicate] on the detail screen. Add \* some new data, modify the data or just keep it unchanged. Press [SAVE] to save as another record.
- Press [3Delete], and press (Y) to delete the user's word.

If the dictionary Have saved user's word already press **ENTER** to display the word and explanation.

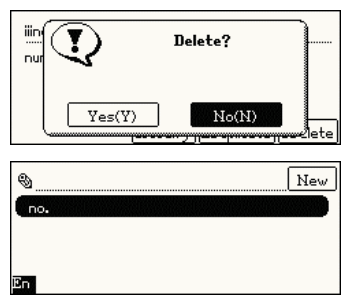

# Part2. Learn

# **English Sentence Exercises**

- \* Provides 7 test levels to users.
- \* Please rearrange the words of sentences into correct order.
- \* You may check the correct answer or listen to the correct answer.
- \* You can search your unknown words.

# Listening and Learning

- \* You can do listening review of your stored words and dialogues.
- \* Listening comprehension and learning English anywhere, anytime.
- \* Allows to set the number of repetition, time interval among sentences and display setting.

#### 55

- Classified into 10 main themes and 46 situations
- \* Up to 20 cross search windows
- Provides conversation texts in English, Thai, Chinese, Japanese, Korean, French, German, Spanish, Italian and Dutch
- Pronounces in English, Chinese, and Japanese.

## **Useful Vocabularies**

- \* Around 2000 commonly used nouns categorized into Apparel, Dining, Home, Transportation, Recreation, Sports, School, Society, Animals & Plants, and others.
- \* Up to 20 cross search windows.

## **English Names**

- \* Provides Men/Women English names search.
- \* Provides sources and meanings of names.

## TOEFL Exam Exercises

 Provides learning, reviewing and testing, recalling and practicing functions in 4 main groups of English words, there are 1000/2000/3000 most commonly used words and TOEFL words.

## **Revision Dictionary**

 You can save some words in English-Thai and Oxford Dictionaries, then practice these words with "learning", "review & test", "recalling" and "practice" features.

## Proverbs

Provides abundant English and Thai proverbs. Up to 20 cross search windows.

# **Travel Dialogues**

56

\* Up to 20 cross search windows.

## **English Affixes**

- \* Provides English Prefixes/Suffixes.
- Provides meanings and the Thai explanation of affixes.
- \* Up to 20 cross search windows.

## Adjectives

- \* Provides abundant adjectives and their Thai explanations.
- \* Up to 20 cross search windows.

## Verb Patterns

- Provides many kinds of verb patterns, and each pattern includes one sample sentence.
- Up to 20 cross search windows.

# **Dictionary Appendix**

\* Provides dictionary appendix and you can cross search up to 20 windows.

# 1. English Sentence Exercises

Rearrange the words of the sentences into correct

order. If you answer is wrong, the system will

display the correct answer. You can set the level of difficulty from level 1 to 7.

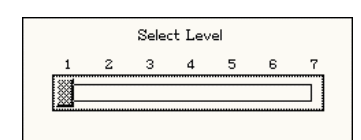

- A. Directly press the corresponding numeric keys; or press 
   ✓ > to select level of difficulty, then press
- B. The practice starts from a full score 100points, 10points will be deducted for every wrong answer.
- \* Press numeric key [1] to check the correct answer. (10 points will be deducted)
- \* Press numeric key [2] to listen to the correct answer in English. (7 points will be deducted)
- Press numeric key [3] to obtain the definitions of the highlighted word. (2 points will be deducted)

59

 Press numeric key [4] to put an English word in the correct position. (2 points will be deducted)

#### Note:

A maximum of 10 points will be deducted for each sentence.

- C. Select a word and press *content* to confirm your selection. When practicing, you can correct the mistakes using the following methods.
- Press ▲ / ★ / ▲ / ▶ to move the cursor to highlight the wrong word.
- Press *ENTER* to move the highlighted word to the area above; or press [SPACE] to lock/unlock it, an arrow is marked beside the word, move the direction key, press *ENTER* to move the word.
- You can also press *word*.
- D. Press [ESC] to exit from the exercise.
- E. After you have finished the practice session, your score will be displayed.

60

Ex. Select level 2

|   |   | Selec | t Lev | el |   |   |
|---|---|-------|-------|----|---|---|
| 1 | 2 | 3     | 4     | 5  | 6 | 7 |
|   |   |       |       |    |   |   |

Rearrange the words in the sentence into correct order.

Highlight the selected word and press to compose sentence. Press [ESC] to exit.

| Question No. 1      | Score: [100]        |
|---------------------|---------------------|
| will read the class | to report the Samai |
| 1Answer 2Pron 3S    | Search 4Hint        |
| Question No. 1      | Score: [100]        |
| Sam                 | Correct!            |
|                     | Name attack         |

## 2. Listening and Learning

Press A / V or directly press numeric key 1-5 to choose the category.

62

#### Note:

For Item 2-5, you should have saved some words in English-Thai Dictionary, Oxford English Dictionary, Useful Vocabularies and Travel Dialogue (saved), otherwise a message "No Data" will be displayed.

- A. Press numeric key [6] to start the practice.
- Β. The contents of words or dialogues will be displayed and pronounced one by one automatically.
- C. Press [ESC] to stop and exit from the function.
- D. Press numeric key [7] to set number of repetition, time interval and display selection.

Settings: You can press 🔼 / ▼; or press [SHIFT], then press [THAI/ENG] to select

① Number of Repetition 02 ② Time Interval (04) ③ Display Selection on

63

## Note:

For the operation of other functions, please refer to "4. Revision Dictionary".

## 4. Revision Dictionary

You should have saved some words in

English-Thai and **Oxford Dictionaries** firstly, otherwise a message "No Data" will be displayed. A. Press the

category.

| ord Dictionaries  | ① English – Thai Diction    | ary                            |
|-------------------|-----------------------------|--------------------------------|
| y, otherwise a    | ② 0×ford Dictionary         |                                |
| sage "No Data"    |                             |                                |
| be displayed.     |                             |                                |
| Press the         | saved words                 | 4                              |
| corresponding     | total groups                | 1                              |
| numeric key or to | from group                  | <b>4</b> 01 ►                  |
| choose a          | 1 learning 2review&test 3re | ecalling) ( <b>4</b> practice) |

B. Maximum 20 words in a group, if there are more than one group of words, you can select (o1) to adjust the starting group number.

item, then press **I** / to adjust. Practising Screen

[T]สวัสดี (ตอนเช้า) [E]Good morning [C](早晨的招呼)你好。

## 3. TOEFL Exam Exercises

Press the corresponding numeric key 1-4 or press / w to select a category.

| Initial screen:       | 1000 Commonly Used Words                     |
|-----------------------|----------------------------------------------|
|                       | (2) 2000 Commonly Used Words                 |
|                       | ③ 3000 Commonly Used Words                   |
|                       | ④ TOEFL                                      |
|                       |                                              |
| Press enter to        | Total Words 902                              |
| access the setting    | Total Groups 46                              |
| screen.               | Select Group                                 |
| Press < / 🕨 to select | 1 learning 2review&test 3recalling 4practice |
| a group number.       |                                              |

64

#### 4.1 Learning

- Α. Press numeric key [1] to start viewing the definitions of the word.
- Press 🛋 / 🐋 to view definitions on the Β. screen line by line.
- Press (A) / (C) to view the previous/next C. word and its definition.

#### 4.2 Review & Test

- A. Press numeric key [2] to start.
- B. Press letter key [Y] or ENTER to start.
- C. Press 💌 to learn the following word unit a message "Start" appears.

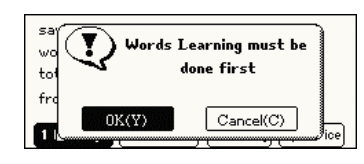

| mean(1)            |        |   |
|--------------------|--------|---|
| (Juli)<br>(Juli)   | Start! |   |
| หมา<br>ความหมายต่อ |        | J |

| D. | Type English           | s <u>k  </u> p  |
|----|------------------------|-----------------|
|    | letters to fill in the | (ଗଣିଧ)<br>(⊽1)  |
|    | blank and form         | —<br>ກຈະຈັດດ, ກ |
|    | the complete           | เปลี่ยนแปล      |
|    | word.                  |                 |
| -  |                        |                 |

Press *menter* to Ε. confirm.

| (())<br>กระรถด, กระรถดง้าม, กระรถด<br>เปลี่ยนแปลงอย่างรวด เร็ว, หนือ | เชือก,<br>ย่าง |
|----------------------------------------------------------------------|----------------|
| s k i p                                                              | ••••••         |
| (สลิง<br>(สลิง<br>(ปลี่ยนแปลงอย่างรวดเร็ว, หนือ                      | <b>)</b> ,     |

#### Note:

If your answer is wrong, a message "Wrong!" and the correct answer will be displayed. You can highlight English/Thai words and cross search in the dictionaries.

#### 4.3 Recalling

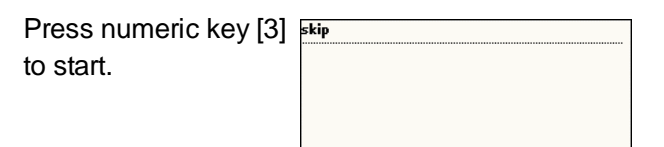

67

highlight English/Thai words and cross search in the dictionaries.

## 5. Proverbs

It provides two kinds of proverbs: English and Thai proverbs.

Type the first or Α. the first few letters of the

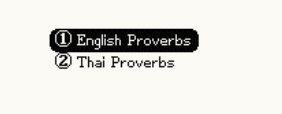

proverb, a list of proverbs will be displayed for you to select.

- B. Press 🛋 / 🐋 to highlight the proverb, press **EXER** to access its definition screen.
  - Press 🔊 / 💌 to view the definition of previous/next proverb.
  - Press [ESC] to return to the index \* screen.
- C. When displaying explanations, press 🎒 /

When the word appears, press Letter to show the definition. Press enter again or press 🖲 / 叉 to show the previous/next word.

skip (สดิง) (VI) กระจดด, กระจดดบ้าม, กระจดดเชื่อก, เปลี่ยนแปลงอย่างรวด เร็ว, หนือย่าง

4.4 Practice

Press numeric key [4 to start.

| 41 | s t                                   |
|----|---------------------------------------|
| ., | ⊈√n)                                  |
|    | ⊻ل[⊻⊔<br>باند باند ند                 |
|    | เลือน, เคลือน, ย้าย, เคลือนย้าย, หมุน |
|    | เวียน, บ่าย เบียง                     |

The first and the last letters of the word appears, but other letters are blank. Fill in the blanks, press *we see the result. If the answer is correct.* "Correct!" will be shown, then displays next word. Note:

If your answer is wrong, The message "Wrong!" and the correct answer will be displayed. You can

68

💌 to look up the proverbs on the previous/next page.

Ex. Search the English proverb "Strike while the iron is hot".

Input "Strike", you can strike see the first one in the index screen is

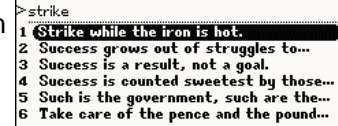

the just one we need. Press *Enter* to access the definition screen.

Strike while the iron is hot. ตี เหล็ก เมื่อแดง กินแกง เมื่อร้อน (ดัดนม้ เมื่อยังอ่อนอยู่)

#### Note:

1. The operation of searching Thai proverbs is the same as above.

- 2. You can cross search up to 20 windows.
- 6. Travel Dialogues

#### 6.1 Travel Dialogues

| The dialogues are<br>categorized into 10<br>Groups                                       | General Conversation     Air Travel     Hotel&Restaurant     Sightseeing     OSearch                                                                                                    |
|------------------------------------------------------------------------------------------|----------------------------------------------------------------------------------------------------|
| Press A / to<br>select an item, then<br>press to open<br>a sub-category.                 | 1       General       General Questions         2       Air Trai       2 General Questions         3       Hotel& 3 Thanks&Apologies         4       Sightsee 4 Introduction&Invitation         5       Explanation&Assistance |
| Press ▲ / ➤ or ▲<br>/ ▼ to select.<br>Ex: Select "1 General<br>Conversation"→"5<br>Time" | [T] บณะนี้ เป็น เวลา เท่าจิต<br>[E]What time is it now?<br>[C]現在残點?<br>                                                                                                    |
| Press 💌 to view the next sentence                                                        | [T]มันยังเง้าอยู่หรือฯม่<br>[E]Is it still early?<br>[C]時間還早嗎?                                                                                                    |
| * Press [ENGLISH]                                                                        | to pronounce in English.                                                                                                    |

71

- \* Press [SHIFT], then press [ENGLISH] to pronounce in Chinese/Japanese language.
- Press the numeric key [1]~[8] to view other languages. (Chinese, Japanese, Korean, French, Germany, Spanish, Italian and Dutch)

Ex: Press numeric

| key [2] to view |  |
|-----------------|--|
| Japanese.       |  |

| [T] บณะฉี่เป็นเวลา เก่างด<br>[E]What time is it now?<br>[J] いま なんじですか。 |         |
|------------------------------------------------------------------------|---------|
|                                                                        | OSearch |

Press b to highlight any English or Thai letter to access cross-search. [T] <mark>ป</mark>ณะนี้เป็นเวลาเก่าจิต [E]What time is it now? [J]いまなんじですか。 AThai-Eng **|BT**hai-Thai

#### 6.2 Full Text Screen

Full Text Search is to search the whole text in the Travel Dialogues that contains specified word or

72

phrase.

- A. Press numeric key [0].
- B. Press [THAI/ENGLISH] to shift input method to enter a Thai/English keyword.
- C. Press *ENTER* to start.
  - Press letter key [C] to search the next dialogue.
  - Press [D] or press [ESC] to stop to search next one.

Ex: Search the dialogues that contain the word "good", then press *LENTER* to confirm.

You should press [THAI/ENG] to shift input method firstly.

Note:

# ی good

Access a sentence which contains the word "good".

| [T]สวัสดี (ตอนเช้า) |               |        |
|---------------------|---------------|--------|
| [E]Good morning.    |               |        |
| [C](早晨的招呼)你好。       |               |        |
|                     |               |        |
|                     |               |        |
|                     | ContinualIn   | Finial |
|                     | [ccondinae][n | rnnsi  |

## 7. Useful Vocabularies

The useful vocabularies are categorized into 10 groups.

| ( ① | Apparel        |
|-----|----------------|
| 2   | Dining         |
| 3   | Home           |
| 4   | Transportation |
| 5   | Recreation     |
| 6   | Sports         |

Select a group and a sub-item.

 1. Clothing

 2. Hats and Handbags

 3. Accessories

 Gransportation

 S Recreation

 S Recreation

 S Sports

 บุลทักซิจล์

 tuxedo, dinner jacket, black tie

 เครื่องแต่งตัวชุดราครีบองผู้ชาย

 swallow-tailed coat, white tie

Press **English** words and its

Thai translation.

Press 🎑 / 文 to

view the previous /

## next vocabulary.

#### Note:

You can cross search up to 20 windows

## 8. English Names

- A. Input the English name.
- B. Press *meaning*. B. Press *meaning*.
- C. You can cross search up to 20 windows.
- D. Press A / V to view the previous/next English name.

75

#### Ex. Select "Men English Names" <sup>(1)</sup> Men English Names <sup>(2)</sup> Women English Names <sup>(2)</sup> Women English Names <sup>(3)</sup> Women English Names <sup>(3)</sup> Women English Names <sup>(4)</sup> Torn <sup>(4)</sup> Torn

#### Note:

The operation of Women English Names is same as the operation of Men English Names.

- 9. English Affixes
- A. Type the first or the first few letters of the affix, a list of affixes will be displayed for you to

76

#### select.

- B. Press ▲ / ▼ to highlight the affix, press
   THER to access its meaning and example screen.
  - Press > / > to view the meaning and example of previous/next affix.
  - Press [ESC] to return to the index screen.
  - \* You can cross search up to 20 windows.
- C. Press A / To look up the affixes on the previous/next page.

Select "1. English Prefixes" or "2. English Suffixes" to access English prefixes or suffixes index screen.

Ex. Press numeric key [1] to select "1. English Prefixes"

| ① English Prefixes |  |
|--------------------|--|
| 2 English Suffixes |  |
|                    |  |

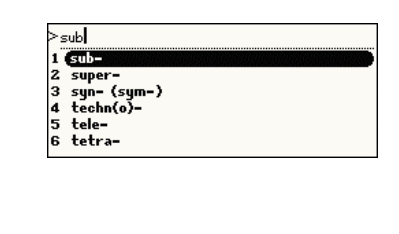

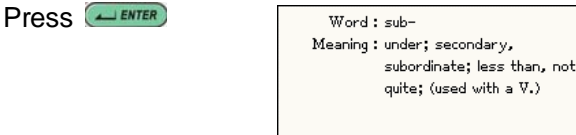

## Note:

The operation of English Suffixes is same as the operation of English Prefixes.

- 10. Adjectives
- A. Type the first or the first few letters of the adjective, a list of adjectives will be displayed for you to select.
- B. Press ▲ / ▼ to highlight the adjective, 78

press [ENTER] to access its Thai meaning screen.

- You can cross search up to 20 windows. \*
- Press (A) / (I) to view the meaning of \* previous/next adjectives.
- Press [ESC] to return to the index \* screen.
- C. Press A / To look up the adjectives on the previous/next page.

Input the adjectives you want to search. Ex: Input "pro".

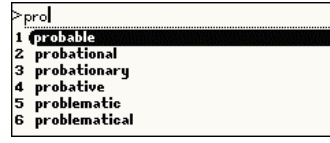

Select "probable", then press *ENTER* to access the source and the meaning of Thai.

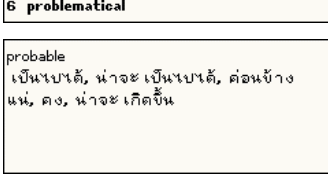

# 11. Verb Patterns

| The "Verb Pattern"     | 1. S.+V.+D.0.(N./Pron.)                                                             |
|------------------------|-------------------------------------------------------------------------------------|
| initial screen.        | <ol> <li>S.+V.+(not)to+Inf.(Ph)</li> <li>S.+V.+N./Prop.+(not)to+Inf.(Ph)</li> </ol> |
| Press 🎑 / 文 to         | 4. S.+V.+N./Pron.+(to be)+Adj./N.                                                   |
| page up/down to        | 5. S.+V.+N./Pron.+Int.(Ph)<br>6. S.+V.+N./Pron.+Pres.Part.(Ph)                      |
| view.                  |                                                                                     |
| Select the one you     |                                                                                     |
| want to look up,       |                                                                                     |
| press enter; or        |                                                                                     |
| directly press         |                                                                                     |
| corresponding          |                                                                                     |
| numeric key.           |                                                                                     |
| Press 👞 / 🐋 to         | S.+V.+D.0.(N./Pron.)                                                                |
| scroll a line up/down. | Subject+Verb+Direct Object(Noun/<br>Pronoun)                                        |

)biect(Noun/ Pronoun) 1.He saw his dog.

79

Press (A) / (I) to display the previous/next pattern.

S.+V.+(not)to+Inf.(Ph) Subject+Verb+(not)to+Infinitive(Phrase) 1.She agreed to stay at home. เฮอเห็นด้วยที่อยู่บ้าน

#### Note:

You can cross search up to 20 windows. 12. Dictionary Appendix

The "Dictionary Appendix" initial screen.

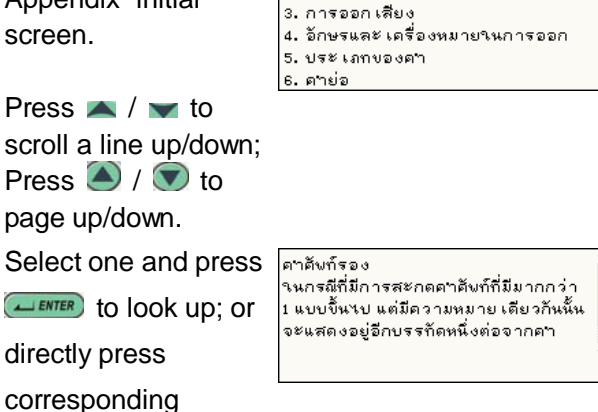

้1. ดาดังก์หลัก 2. ดาดัพก์รอง numeric key. Note: You can cross search up to 20 windows.

80

# Part3. Pim

## Name Card Manager

- \* Allows to create the name card for friends, relatives, commerce and so on.
- \* Allows to edit category.
- \* Provides keyword and telephone number search.
- \* Classified into 5 categories, names in these categories can be changed or modified.
- \* Allows to duplicate, modify, delete a record or create a new one.
- \* Allows to set a password for the security of saved data.

## Memorandum

- \* Allows to input Thai, English, numbers and special symbols.
- \* Allows to edit category.

#### 83

Eastern and so on.

\* Provides the detailed name, address, post code, telephone, fax and the local province of the police station.

## Hospitals in Thailand

- Provides hospitals in this country, including Bangkok, Suburban, Central, Eastern and so on.
- \* Provides the detailed name, address, post code, telephone, fax and the local province of the hospital.

## Thai Embassy Overseas

- Provides all Thai Embassy in other countries, including in America, Europe, Africa and so on.
- Provides the local city, state, detailed address, telephone, fax and homepage of the Embassy.

- Classified into 3 categories, the categories can be changed and modified.
- \* Allows to duplicate, modify, delete a record or create a new one.
- Allows to set a password for the security of saved data.
- Allows to set a password for the security of saved data.

# To Do List

- \* Allows to set the priority of each task.
- \* Allows to access daily task arrangement.
- \* Allows to duplicate, modify, delete a record or create a new one.
- \* Allows to set a password for the security of saved data.

## Police Station in Thailand

 Provides police stations in this country, including Bangkok, Suburban, Central,

84

## **Telephone Information**

 Provides International Dialing Guide, Country Code all over the world and Thai Area Code.

## Chinese Fortune Teller

- \* Allows to search fortune teller of yourself.
- \* Allows to open the calendar to input birthday and select birth time.
- \* Allows to look up weight.
- \* Allows to shift solar and lunar.

## **Physiological Curve**

- \* Allows to open the calendar to input your birthday and the date you want to look up.
- \* Provides you with three kinds of curves: Emotion, Mental and Physical.
- \* Provides analysis of the curve.
- \* Allows to shift solar and lunar.

## Personal Information

 Allows to input your detailed personal information, and you can save and modify it.

# **Operation Summary**

## 1. Data Input

Name Card Manager, Memorandum and To Do List provide corresponding data items to users. You can input data by using the desired input methods.

- Provides fields for inputting data.
  - A. Press [THAI/ENG] to select the corresponding input methods;
  - B. Press ▲ to move the dotted frame to select ▼ column, then press ▲ to select items from the drop-down menu.
  - C. Press ▲ / ➡ to scroll up/ down to input data.
  - D. Press A / T to view the column;
  - E. Press *enter* to go to the next line;
  - F. Press [SAVE] to store the data;
- Provides to edit the category. (except To Do List)
- Ex. Name Card Manager

88

87

## 1.1 Input Data in Column

| Select the column    | Category: 🏹 Friends    |
|----------------------|------------------------|
|                      | Name:                  |
|                      | Company:               |
|                      | Title:                 |
|                      | En                     |
| Input data           | Category: 🗸 Friends    |
|                      | Name:peter             |
|                      | Company:a-one          |
|                      | Title:manage           |
|                      | En                     |
| Press numeric key to | Category: 1 Commerce   |
| select category      | Name:pet 2 VIP         |
| 0,1                  | Company:a-o 3 Personal |
|                      | Title:mar 4 Relative   |
|                      | 5 Friends              |

## 1.2 Edit Category

Editing the Category

The Name Card Manager is classified into 5 default categories, including Commerce, VIP, Personal, Relative and Friends. You are allowed to increase 3 more categories; Memo is classified to 3 kinds: "Daily, Commerce, Family", and you are allowed to increase 5 more categories. The new categories can be deleted in Time-->[Memory]. All names of the categories can be changed or modified.

- - \* Select a category, then press *modify* the name.
  - Press to scroll the line and search a blank category, then press *Lenter* to edit.
- B. Press [SAVE] to confirm.

Select corresponding field to set category

| Select corresponding field to set category                                   | 1 Commerce<br>2 VIP<br>3 Personal<br>4 Relative |
|------------------------------------------------------------------------------|-------------------------------------------------|
| Press corresponding<br>numeric key to modify<br>the name of the<br>category. | bommerce                                        |

## 2. Data Index

If there is saved data, it will provide the data index when you access the function, then you can select corresponding items to search the content. Privacy data and data deletion functions are available in the index screen.

- \* You can directly access the detail view.
- Memorandum provides categories, you can \* select one of them to access the index screen
- Schedule index screen provides "A day \*

91

| In the index screen, | Category: Friends               |
|----------------------|---------------------------------|
| select one, then     | Name: jess                      |
| proce to             | Company: besta                  |
|                      | Title: editor                   |
| access detail view.  | 1New 2Modify 3Duplicate 4Delete |

## **Operation Steps:**

## 1. Name Card Manager

#### 1.1 Input Data

Allows to create, input, store, search, edit or delete name card data.

If you use it for the first time, Press letter key [Y] to add data; If there has already data saved, press

numeric key [1] to add data.

| Category: 🕶 Commerce | 1 |
|----------------------|---|
| Name:                |   |
| Company:             |   |
| Title:               |   |
| Th                   | • |

schedule, all schedules, week and day charts".

- To Do List index screen provides data search by date.
- Anniversary index screen provides lunar and \* solar calendar selection.
- Class Schedule does not provide the index. You can directly access it to view your records.

#### Ex. Name Card Manager

Select one in the index screen.

| Home Tel  |                       |
|-----------|-----------------------|
| er454545  |                       |
| 234354525 |                       |
|           | er454545<br>234354525 |

## 3. Detail View

The detail view screen provides you with detail data contents. You can modify, duplicate, delete data or add new one. Ex. Name Card Manager

92

#### Input data

| Category: 🕶 Commerce | Î |
|----------------------|---|
| Name:spring          |   |
| Company:besta        |   |
| Title: assistant     | 1 |
| En                   |   |

- A. Press **x** to move the dotted frame to select ✓ column, then press *∠*ENTER to select one category from the drop-down menu.
- B. Press direction key to move cursor to input data.
- C. When inputting the "birthday", you can access the calendar to select a date.
- D. After finishing inputting data, press [SAVE] to save the data, and return to the index.

Provides detailed view to facilitate users to look up.

| ▼All Cards     | ▼Home Tel |  |
|----------------|-----------|--|
| 🕤 alwyn        | er454545  |  |
| 🕤 jess         | 234354525 |  |
| 🕤 spring       |           |  |
| 1New ZSearch 3 | Delete    |  |

#### 1.2 Search Data

In the index screen,

| 2 Tel Number Search<br>2 Tel Number Search<br>Inpuc neyword : |  |
|---------------------------------------------------------------|--|
|                                                               |  |

press numeric key [2], then press direction key to move the dotted frame to select  $\checkmark$ , press *Lenter*, then press numeric key to select Keyword/Tel Number Search.

▼Keyword Search

Input keyword " a", then press *enter*.

Press numeric key [1] or enter to access detail view screen. Press numeric key [3]/[2] to view next/previous data.

| Input Keyword :              |
|------------------------------|
| a                            |
| ٤n                           |
|                              |
| Company: best <mark>a</mark> |
| Title: editor                |
| Home Tel: 234354525          |
| Off. Tel: 6645666            |
| 1Enter 2Previous 3Next       |

#### Note:

If the password has been set in the <Time — System Setting— Password Setting>, you must

input the password first to open the Name Card Manager.

| Input Password: *** |
|---------------------|
|---------------------|

95

| Input data.                                       | Category: ♥Daily<br>Title:mother comes<br>Note:see off her           |
|---------------------------------------------------|----------------------------------------------------------------------|
| Press [SAVE] to<br>return to the index<br>screen. | En      meeting 2004/03/01 8:17am     mother comes 2004/03/01 8:29am |
|                                                   | 1New ZDelete                                                         |

- \* Press numeric key [1] to add data.
- \* Press [2] to delete data.
- \* Select highlighted data, then press Letter to access detail view screen.

| Category: Daily                 |
|---------------------------------|
| Title: mother comes             |
| Note: see off her               |
|                                 |
| 1New 2Modify 3Duplicate 4Delete |
|                                 |

#### Note:

For operation steps about adding, editing, searching, deleting and securing data, please refer to 1.Name Card Manager.

## 2. Memorandum

Provides "Daily, Commerce, Family" 3 built-in categories and

other 5 categories created by users to manage daily memorandum.

| 1        | Daily                                                  |
|----------|--------------------------------------------------------|
|          | Commerce                                               |
| 癙        | Family                                                 |
| -        |                                                        |
| <u> </u> |                                                        |
| 1Edi     | t Category    <b>2</b> All Category    <b>3</b> Search |

- \* Press numeric key [1] to add or edit category.
- \* Press numeric key [2] to show all saved data in all categories.
- \* Press numeric key [3] to search data.

Select a type of category. If you use it for the first time, Press letter key [Y] to add data; If there has already data saved, press numeric key [1] to add data in the corresponding index screen.

| Note: |  |
|-------|--|
|       |  |
| Th    |  |

96

# 3. To Do List

The usages of To Do List are very similar to Name Card Manager, only brief explanations will be provided here.

If you use it for the first time, press letter key [Y] to add data; If there has already data saved, press

numeric key [1] to add data.

| 2 / I             |   |
|-------------------|---|
| Start: 2004/03/01 | t |
| Close: 2004/03/01 |   |
| Complete:         |   |
| Narration:        | Ĩ |
| Th                |   |

## 3.1 Adding Data

Input data

| Start: 2004/03/01         | Î |
|---------------------------|---|
| Close: 2004/04/23         | I |
| Complete:⊠ At 2004/03/01  |   |
| Narration:editting mamual | Ĩ |
| En                        | ĺ |

- Press ▲ / ★ to move the dotted frame to select "□", then press [SPACE] to mark to select the completing time.
- \* When you select "Priority" column, press

#### ENTER to select the level of priority.

Press [SAVE] to return to the index screen. In the index screen:

You can add new or delete item, also can search

and select the type of display.

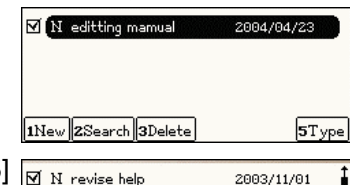

Press numeric key [5] to select the type of display: All, Unfinished and Finished, Ex. Select "All".

| 🗹 N revise help    | 2003/11/01 |
|--------------------|------------|
| 🕑 H have a meeting | 2003/12/01 |
| 🗹 N edit spec      | 2004/03/01 |
| 🗌 (H edit manual   | 2004/03/01 |

#### 3.2 The Index Screen

The following icons show the status of a task. ""—Time is up but the task has not been completed yet.

""—The task has been completed

"—"The task has not been completed yet.

#### 99

## 3.3 Searching the Events of a Specified Date

Press numeric key [2] on the index screen and select a date, the task of the day will be displayed. 7 1 2 3 3 4 5 6 

Ex. View the task of 2<sup>nd</sup>, March. Press [2] to search, select 2<sup>nd,</sup> March Press *ENTER* to confirm.

|                                                       | 9 [ 10 [ 11 [ 12         |
|-------------------------------------------------------|--------------------------|
| SUN MON TUE WED                                       | THU FRI SAT              |
|                                                       | 414 515 616              |
| 14 64 15 65 16 65 17 65                               | 19/21 12/22 13/23        |
| 21 2 22/02 23/03 24/04                                | 2505 2606 2707           |
| 2803 2909 3000 3100                                   |                          |
|                                                       |                          |
|                                                       |                          |
|                                                       |                          |
|                                                       | 2004/02/02               |
|                                                       | 2004/03/02               |
| □ N w<br>☑ N editting mamual                          | 2004/03/02               |
| □ N w<br>☑ N editting mamual                          | 2004/03/02<br>2004/04/23 |
| □ N w<br>☑ N editting mamual                          | 2004/03/02<br>2004/04/23 |
| □ N w<br>☑ N editting mamual                          | 2004/03/02<br>2004/04/23 |
| □ N v<br>M N editting mamual<br>Nava 25aarch 20alata  | 2004/03/02<br>2004/04/23 |
| □ (N w<br>☑ N editting mamual<br>1New 2Search 3Delete | 2004/03/02               |

#### Note:

For other operation such as modifying, duplicating or deleting the data, please refer to the related explanations in Name Card Manager.

## 4. Police Stations in Thailand

There are police stations in Thailand, including the detailed name, address, post code, telephone,

100

fax and the local province of the police station.

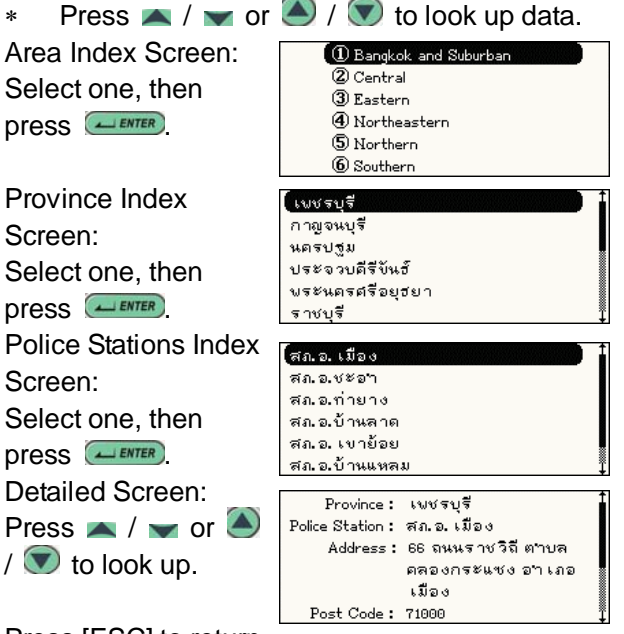

Press [ESC] to return to the previous screen.

It provides the detailed name, address, post code, telephone, fax and the local province of the hospital. Ex. Select "Central" (เพชรบุรี area:

Hospitals in Thailand

There are hospitals in this country, including

Bangkok, Suburban, Central, Eastern and so on.

Detailed Data:

| กาญจนบุรี           |             |
|---------------------|-------------|
| นครปฐม              |             |
| ประจวบดีรี่บัง      | นฮ์         |
| <b>พระนครศรีอ</b> ะ | ยุฮยา       |
| ราชบุรี             |             |
|                     |             |
| Province :          | เพชรบุรี    |
| Hosp. Name :        | ร.พ.ชะอำ    |
| Address:            | อ.ชะอำ      |
| Post Code :         | 76120       |
| Telephone :         | 0-3247-1666 |
| Fax:                | 0-3247-1666 |

) 1

#### Note:

The operation of this item is same as the former (Police Stations in Thailand), please refer to the related explanation of it.

## 6. Thai Embassy Overseas

Ex. Select "Africa":

Then select "Morocco", press

| Eavet        |                           |   |
|--------------|---------------------------|---|
| Kenya        |                           |   |
| Senegal      |                           |   |
| South Africa |                           |   |
| C'have t     | M                         | î |
| State:       | Rabat                     |   |
| Address :    | Royal Thai Embassy 11 Rue |   |
|              | Morocco, B.P. 4436        |   |
| Tel :        | (212-7) 763-365, 763-328  | Ţ |

#### Note:

The operation of this item is same as the operation of Police Station in Thailand, please refer to the related explanation of it.

# 7. Telephone Information

The initial screen:

Ex. Select "Country Code", press Input the first letters of the country to look up the code. Press / to search line by line;

Press ( ) / ( ) to page up/down.

| ① International Dialing (<br>② Country Code<br>③ Thai Area Code | Suide | ) |
|-----------------------------------------------------------------|-------|---|
| > bel                                                           |       |   |
| Belgium                                                         | 32    | t |
| Belize                                                          | 501   |   |
| Benin                                                           | 229   |   |
| Bermuda                                                         | 1     | Ţ |

# 8. Chinese Fortune Teller

Make comments on one's date based on year, month, date and hour of birth.

A. Press 🛋 / 🕶 to shift the fields.

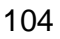

103

- \* Select "Birthday", press *Lenter* to open the calendar to select.
- \* Select "Birth Time", press *conse* to choose the time menu.
- B. Press letter key [B] to view the weight of the hour of birth; Press [A] to view the analysis;
   Press [C] to shift lunar/solar date.

Ex. Searching "Jan.22th,1997" Fortune Teller Menu

Select or input the time of birth or the hour.

| Birthday: 2004/03/01           |  |
|--------------------------------|--|
| Birth Time: 🕶 ସ୍ଥ 23-01        |  |
| AFortune Teller BWeight CLunar |  |
|                                |  |
| Birthday : 1997/01/22          |  |
| Birth Time: 🔽 เข้า 05-07       |  |
|                                |  |
| AFortupe Teller BWeight Clupar |  |

Press letter key [A] to view the analysis.

| Birthday:Solar 1997/01/22 เข้า |   |
|--------------------------------|---|
| Weight: 4.8                    |   |
| Fortunes: มีความเจริญในการรับ  |   |
| ราชการดี                       |   |
| Poem: ชีวิต เริ่มต้นต้องลาบาก  |   |
| พี่น้องญาติมิตรอย่าคิด         |   |
|                                | - |

# 9. Physiological Curve

- B. Press  $\blacksquare$  /  $\blacksquare$  to shift the fields.
  - \* Select "Birthday", press *content* to open the calendar to select.
  - \* Select "Date", press *enter* to open the calendar to choose a date.
- B. Press letter key [A] to select the three kinds of curve: "1 Emotion, 2 Mental and 3 Physical". Press [B] to view the integral analysis of the three curves; Press [C] to view the analysis; Press [D] to shift lunar/solar date.

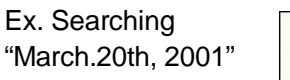

| Birthday:     | \$004/03/01          |
|---------------|----------------------|
| Date:         | 2004/03/01           |
| ACurve BInteg | rate CAnalyse DLunar |

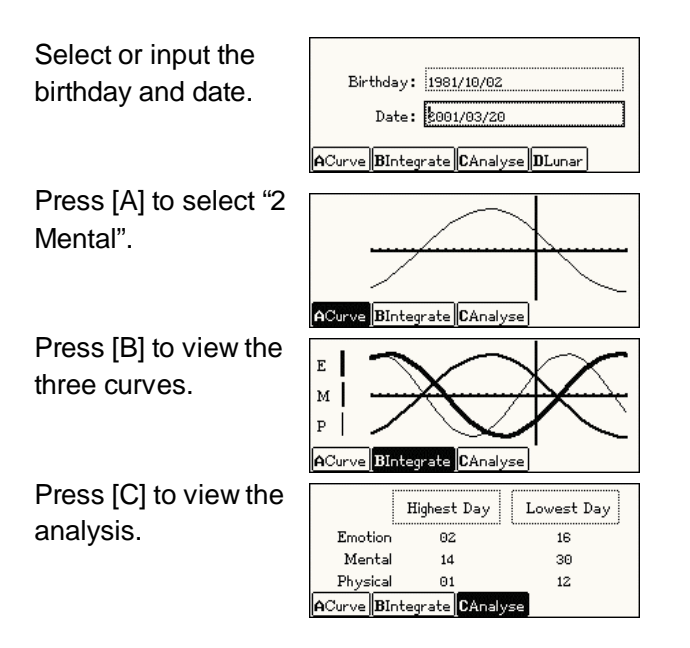

# 10. Personal Information

You can search your detailed personal information.

| Greeting: hello  |
|------------------|
| Name: alwyn      |
| Company: sumsung |
| Title: saler     |
| 1Modify          |

#### Note:

The method of inputting or modifying data is same as Name Card Manager, please refer to the related explanation of it.

107

108

# Part4. Math

## Calculator

- \* 12-digit calculator for four fundamental arithmetical operations.
- \* Other calculations: percentage, square root.

## **Multi-lines Calculator**

- \* Four basic arithmetical operations
- \* Ordinal data list for searching and modification
- \* Stores up to 99 data entries.

## Scientific Calculator

- \* Allows to change counting system and angular unit.
- \* Function, Boolean calculation and conversion for angle, radian.

109

## Formula Calculator

- Provides mathematic formula and fundamental equations used in calculation of area volume, series, probability, geometry and triangle.
- \* Calculates formula depending on the entered variables.

## **Unit Conversion**

\* Conversion computation among units of the measurements: length, temperature, area, calorie, volume, power, weight and pressure

## **Currency Conversion**

- \* Conversion computation among about 140 currencies
- \* You are allowed to set exchange rate and base currency

# Graphic Calculator

- \* Graphic of functional equations, and parametric equations
- \* Display four function graphs simultaneously
- Graphic process: transformation, tracing, shade, integral, and inequality for graphed equation.

## Statistical Calculator

- \* Four basic arithmetical operation arithmetical operation, calculate functions and integrals
- Statistically calculates uniform statistic, linear regression, logarithmic regression, index regression and power regression based on the values entered
- Stores, analyzes for data up to 99 data entries.

110

## Size Conversion

 Conversion charts of European, US and Japanese garments size

## Expense Management

- You are allowed to manage your incomes and expenses
- \* State the income and expense and exchange the special currency.

## Investment Management

- \* You are allowed to manage your personal investment
- The default investments are: stock, fixed deposit, currency, gold, bond and you are allowed to increase new categories

## Loan Management

Calculates loan amount, repayment and interest with known values.

## 1. Calculator

#### 1.1 Function Keys

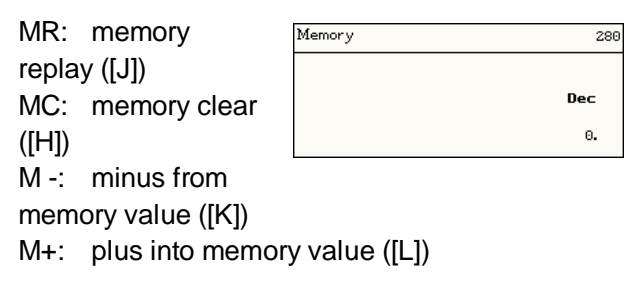

113

the result is 25. Ex. Square Root: Calculate  $3 \times \sqrt{66}$ Press [6][6], [D], [U], [3],  $\boxed{6}$ , the result is 24.3721152139.

## 2. Multi-lines Calculator

#### Ex. Press [1][1], [U], [6], [0], [4][6], [I], [1][0],

| ENTER                | 01   |
|----------------------|------|
| The recult is 102    | 02 × |
| The result is TOZ    | 03 + |
| Press 🕨 to highlight | 04 _ |
| line, then press 👞   | =    |

|     | =    |  |
|-----|------|--|
| ght | 04 _ |  |
|     | 03 + |  |

/ modify.

Ex. Select the second line, press [8][7],

| The result is 99 | 3. |
|------------------|----|
|------------------|----|

| 01          | 11  |
|-------------|-----|
| $02 \times$ | 87  |
| 03 <b>+</b> | 46  |
| 04 -        | 10  |
| =           | 993 |
|             |     |

11

6 46

10

102

#### Note:

When the result is over 9999999999, it will appear error.

- AC: all clear ([N])
- C: clear ([M])
- +/-: plus or minus ([P])
- %: percentage ([V])
- .: a decimal point
- ÷: division ([Y])
- x: multiplication ([U])
- -: subtraction ([I])
- +: addition ([O])
- $\sqrt{}$ : square root ([D])
- =: view result (

#### 1.2 Four Basic Arithmetical Operations

Follows the rules of multiplication and division first, addition and subtract latter. Ex. Calculate 10+(10×12)=? Press : [1][0], [L], [1][0], [U], [1][2], [L], [J], CONTREP, the result is 130

#### Other Operations

Ex. Percentage: Calculate 20% of 125. Press [2][0], [V], [U], [1][2][5], *enter*,

114

## 3. Scientific Calculator

- 3.1 Function Keys
- sin: sine ([W])
- cos: cosine ([E])
- tan: tangent ([R])
- Ln: natural logarithm ([S])
- Log: logarithm ([A])
- Mode:shift among counting systems ([SHIFT]+[X])
- x^y: yth power ([SHIFT]+[F])
- x^2: square ([SHIFT]+[D])
- reciprocal of sin, cos, tan, x^y, x^2, ln, log.
- Inv: (sin<sup>-1</sup>, cos<sup>-1</sup>, tan<sup>-1</sup>, ∜x , e<sup>x</sup>, 10<sup>x</sup>)

Hyp: "hyper" of hyper sine, hyper cosine and hyper tangent. ([SHIFT]+[Q])

- A. Press [SHIFT]+[X] to shift among DEC / HEX / OCT / BIN.
  - DEC—decimal HEX—hexadecimal BIN—binary OCT--octonary
- B. Press [SHIFT]+[Z] to shift among DEG / RAD / GRAD.

| <ul> <li>DEG—degree RAD—radian<br/>GRAD—gradient</li> </ul> |               |
|-------------------------------------------------------------|---------------|
| Ex: cos60=? Steps                                           |               |
| follow:                                                     | 0.5           |
| Press [E], [6][0],                                          |               |
| press enter, the                                            |               |
| result is 0.5                                               |               |
| Ex: 20AND55=?                                               |               |
| Steps follow:                                               | 20            |
| A. Press [2][0]                                             |               |
| B. Press "and"                                              |               |
| ([SHIFT]+[Y]).                                              |               |
| C. Press [5][5], press <i>enter</i> .                       |               |
| (10100AND11011=10100)                                       |               |
| Ex. Sinh(30)=?                                              | HYP           |
| Steps follow:                                               | 43237290762.2 |
| A. Press                                                    |               |
| [SHIFT]+[Q],                                                |               |
| "👐" will be                                                 |               |
| displayed on the right top of the scr                       | een.          |
| B. Press sin ([W]).                                         |               |
| C. Press [3][0]                                             |               |
| D. Then press <i>Enter</i> to confirm.                      |               |

117

Press [N] to clear all numbers.

#### Note:

Hexadecimal, octonary and binary mode do not support scientific symbols.

## 4. Graphic Calculator

You can press 🛋 / 💌 to select "General plotting" or "Shade plotting".

Ex. Y1=sin(x). Steps:

|    |        | • |  |
|----|--------|---|--|
| A. | Select |   |  |

| / \. | 001001               | dener ar riveening | JDraw          |
|------|----------------------|--------------------|----------------|
|      | "1.General           | Y1 =               | <b>K</b> Range |
|      | Diatting"            | Y2 =               | LFunc          |
|      | Plotting .           | Υз =               |                |
|      |                      | ¥4 =               | NClear         |
| в    | Press letter kev     |                    |                |
| υ.   | i i coci lottori koy | General Plotting   | JDraw          |

**K**Range

LFunc

NClear

|    | [L] to select    | 1 | 71 = | sin(X) |
|----|------------------|---|------|--------|
|    | [sin]            | 1 | 72 = |        |
| ~  | long the long    | 1 | 73 = |        |
| U. | input [x] (press | 3 | 74 = |        |

[C])

To draw the functional graphic. [JDraw]:

15°30'20"

DEC DEG

20log(1÷<sub>2</sub>/(2))

DEC DEG

15.50555555556

15.505555555556

-3.01029995664

-3.01029995664

720

## Ex: 15 °30' 20 "=? Steps follow:

- A. Input [1][5], press [T] DEC DEG
- B. Input [3][0], press [T]
- C. Input [2][0], press [T]
- D. Press
- Ex. Calculate
- $20Log(1/\sqrt{2})=?$
- Steps follow: A. Input [2][0],
- press [A]
- B. Input [1], press [Y]
- C. Press [D], input [2]
- D. Press ENTER.
- Ex: 6!=?
- Steps follow:
- A. Input [6]
- B. Press [V] to
- input ! C. Press *Enter*.

#### 118

- [KRange]: To view the default range of values.
- [LFunc]: To select the function type.
- To delete all values. [NClear]:
- Press [K] to view the default range of values.
- Press [J] to re-set the range of coordinates as \* the standard values.
- Press [L] to confirm.

| Xmin = -10       | JStand |
|------------------|--------|
| Xmax = 10        | KFunc  |
| X = 1<br>Y = -10 | LOK    |
| Ymax = 10        |        |
| Yscl = 1         | NClear |

Press [N] to delete all values.

Press [J] in the initial input screen to draw the Graphic.

- Press [J] to \* access
- JShift **K**Trace LInequ
- transforming.
- Press [K] to select tracing method.
- Press [L] to access in equation calculation.

Press [J]→select "2.Zoom In (Magnifying)", press

← ENTER → press

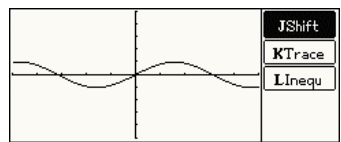

#### Press [K]→select "1. Tracing Along Curves", press *enter*→press *f* / *b* to select any dot

1.222222

У

0.939861

Press

ESC

to exit

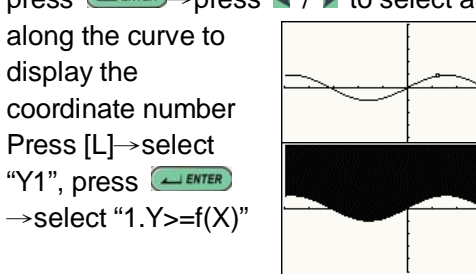

## 5. Statistical Calculator

- [JFunc]: To select a trigonometric function.
- [KCalc]: To select a calculation type. (Uniform Statistic, Linear regression, Logarithm regression, Exponential regression, Power regression)
- [LSort]: To select a sorting type (rise or fall in X, rise or fall in Y)

121

## Press [K], select "1.Uniform Statistic". Note:

## n=7+2+4+5+3+8+6+5=40

*∑X*=60\*7+65\*2+70\*4+75\*5+80\*3+85\*8+

90\*6+100\*5=3165

| $Sx = \sqrt{\frac{1}{n-1} \sum_{i=1}^{n} (x_i \cdot \bar{x}_i)^2}$ | Uniform Statistic<br>n = 40<br>$\bar{x} = 79.125$ | $\sigma_{\rm X} = 12.79098$<br>$\Sigma_{\rm X} = 3165$ |
|--------------------------------------------------------------------|---------------------------------------------------|--------------------------------------------------------|
| $\sqrt{1 \frac{n}{\sum r^2}}$                                      | S×= 12.95393713                                   | $\Sigma x^2 = 256975$                                  |
| $D_X = \sqrt{-n} \sum_{i=1}^{n} (x_i \cdot x_i)$                   | JFunc KCalc LSort                                 |                                                        |

#### Sorting Type:

- A. Ascending sort from X-Sorts X in ascending order.
- B. Descending sort from X-Sorts X in descending order.
- C. Ascending sort from Y-Sorts Y in ascending order.
- D. Descending sort from Y-Sorts Y in descending order.

The Table of regression:

| Types of   | Formulae | Range of |
|------------|----------|----------|
| regression |          | values   |
| Linear     | y=a+bx   |          |
|            | 100      |          |

123

To delete all statistical data. [NClear]:

For uniform statistic calculation, Yi is the total number of Xi. For example, 10

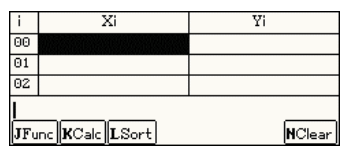

people got 60 points, means that (Xi, Yi) is (60,10).

Ex. Mathematics exam scores of a class of 40 students are as follow:

| Score | The | No. | of | students |
|-------|-----|-----|----|----------|
|       |     |     |    |          |

| 60      | 7        |
|---------|----------|
| 65      | 2        |
| 70      | 4        |
| 75      | 5        |
| 80      | 3        |
| 85      | 8        |
| 90      | 6        |
| 100     | 5        |
| Input a | all data |
|         |          |

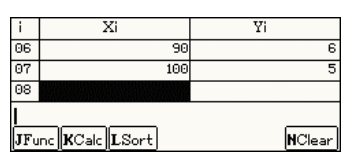

| Logarithm     | y=a+b ln x        | X>0     |
|---------------|-------------------|---------|
| Index         | y=ab <sup>x</sup> | Y>0     |
| (Exponential) | L.                |         |
| Power         | y=ax <sup>D</sup> | X>0,Y>0 |

# 6. Formula Calculator

Press 🛋 / 🐋 or 🅭 / 💌 to select the first category, and then select the sub-category. Ex. Select "4.Probability". Steps: Select "4. Probability" under the formula calculator menu, press enter.

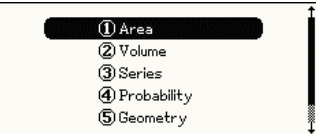

#### ① Binomial distri prob fnt 2 Poisson distri prob fnt (3) Geometry distri prob fnt (4) Non–Euclid geom prob fnt (5) Exponent distri prob fnt

Select "1.Binomial

distri prob Fnt" Input [5], [8] [0.5] (Press w to input next value). Press enter to calculate.

| P | (X) = | $(C_n^{X} p^{X} (1-p))^{(n-X)} = 0.1, 2, 0$ |
|---|-------|---------------------------------------------|
| × | =     | 5                                           |
| n | =     | 8                                           |
| Р | =     | 0.5                                         |
| Ρ | =     | 0.21875                                     |

## 7. Unit Conversion

- A. Press direction keys to select your desired category, then press *enter* to access.
- B. Press [SHIFT], then press [THAI/ENG], or directly press 
   ✓ ► to shift fields, then press
   ✓ ► to select a measurement.
- C. Input value and view result.
- Ex. Convert 238Kg to

SCT.

Press numeric key [7] in initial screen.

125

- A. Press numeric key [1] to set exchange rate, base currency and value.
- B. Press ▲ / ➡ or ▲ / ▼ to select currency, then press numeric key [2] to look up the country of the currency.

#### 8.2 Currency Conversion

Ex. Change JPY800 to other currencies.

Press [1] in the initial screen to access the setting screen.

| Base | $\mathbf{v}_{\mathrm{USD}}$ | Sum | [1.0]  |
|------|-----------------------------|-----|--------|
|      | THB:                        |     | 41.68  |
|      | JPY:                        |     | 118.18 |
|      | EUR:                        |     | 0.8535 |
|      | TWD:                        |     | 34.677 |

Press [SHIFT], then press [THAI/ENG] to shift fields, press for the open the drop-down menu to select. Select "Sum", press for the mean of the select.

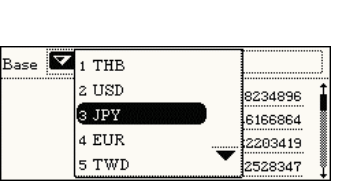

Select measurement. Press A / to select item line by line; Press A / to to page up/down. Press [3]. Press [SHIFT], then press [THAI/ENG] to select "Num", input "238"

| SCT                    | ▼SLT          |  |  |
|------------------------|---------------|--|--|
| Rate 1                 | : 16.0        |  |  |
| Num 0.0                | = 0.0         |  |  |
| Num 0.0                | = 0.0         |  |  |
| Num 0.0                | = 0.0         |  |  |
| Num 0.0                | = 0.0         |  |  |
|                        |               |  |  |
| Select Unit            | ĻΤ            |  |  |
|                        |               |  |  |
| 1 SCT                  | 6.0           |  |  |
| 1 SCT<br>2 SLT         | 6.0<br>0      |  |  |
| 1 SCT<br>2 SLT<br>3 Ke | 6.0<br>0<br>0 |  |  |
| 1 SCT<br>2 SLT<br>3 Kg |               |  |  |

| ₩Кд       | ▼SLT     |
|-----------|----------|
| Rate 1    | : 16.0   |
| Num 238.0 | = 3808.0 |
| Num 0.0   | = 0.0    |
| Num 0.0   | = 0.0    |
| Num 0.0   | = 0.0    |

# 8. Currency Conversion

#### 8.1 Set the Currency Exchange Rates

Before proceed to the conversions, please make sure the currency exchange rates, and a standard currency is set accurately.

126

Press [SAVE] to confirm.

| DEC      |       |          |            | 800.   |
|----------|-------|----------|------------|--------|
| 7        | 8     | 9        | Ð          | ( CE   |
| 4        | 5     | 6        | $(\times)$ | Ð      |
| 1        | 2     | <u> </u> | 9          | (%)    |
| <b>O</b> | (+/-) | $\cdot$  | Œ          | e      |
| _        |       |          | E          |        |
| Base 🗡   | JPY   | Sum      | 800.0      |        |
|          | THB:  |          | 282.1458   | 379167 |
|          | USD:  |          | 6.769334   | 191284 |
|          | EUR:  |          | 5.77762    | 734811 |
|          | TWD:  |          | 234.7402   | 26772  |

## 9. Size Conversion

Ex. Check size equivalent of "Men Shirts"

Size Conversion menu.

| Size Conversion         |  |
|-------------------------|--|
| ( ① Women Clothes       |  |
| (2) Women Shoes         |  |
| <li>③ Women Hats</li>   |  |
| <li>(4) Men Shirts</li> |  |
| (5) Men Shoes           |  |
|                         |  |

Press numeric key [4] to select "Men Shirts".

| America | 14 | 141/2 | 15 | 151/2 |
|---------|----|-------|----|-------|
| Britain | 14 | 141/2 | 15 | 151/2 |
| Japan   | 36 | 37    | 38 | 39    |
| Europe  | 36 | 37    | 38 | 39    |
|         |    |       |    |       |
|         |    |       |    |       |
|         |    |       |    |       |

Press I to scroll a line.

| America | 141/2 | 15 | 15½ | 16 |     |
|---------|-------|----|-----|----|-----|
| Britain | 141/2 | 15 | 15½ | 16 |     |
| Japan   | 37    | 38 | 39  | 40 |     |
| Europe  | 37    | 38 | 39  | 40 |     |
|         |       |    |     |    |     |
|         |       |    |     |    |     |
|         |       |    |     |    | -40 |

## 10. Expense Management

#### 10.1 Adding Data

The editing screen.

Ex. Adding an expense: 550 dollars.

| Date:     | 2004/02/06   |
|-----------|--------------|
| Currency: | ▼TWD(TAIWAN) |
| Sum:      | 550.00       |

Press 🛋 / 🐋 to select fields.

Inputting data. Press [SAVE] to access the index screen.

| Date       | Sum    | $oldsymbol{ abla}$ Narration |
|------------|--------|------------------------------|
| 2004/02/06 | 550.00 | rtrter                       |
| 2004/03/01 | 780.00 | feast                        |

#### Note:

The displaying category under the index \* screen will be the category you create a new record.

129

Type and Method are unavailable in "Income".

#### 10.2 The Index Screen

In the index screen, you can set the fields to be displayed.

Ex. Displays the type of the expenses on the screen.

Press [SHIFT], then press [THAI/ENG] or directly

| press  |    | /  | ►t   | 0   |     |
|--------|----|----|------|-----|-----|
| select | "N | la | rra  | tio | n", |
| press  | 4  |    | NTER | )   |     |

| Date        | Sum [   | 1   | Narration |
|-------------|---------|-----|-----------|
| 2004/02/06  | 550.00  | r 2 | Note      |
| 2004/03/01  | 780.00  | fЗ  | Туре      |
|             |         | 4   | Position  |
| 1New ZTotal | 3Delete | 5   | Method    |

Press [3] to select "3 Type"

| Date                  | Sum     | ▼ <sub>Type</sub> |  |
|-----------------------|---------|-------------------|--|
| 2004/02/06            | 550.00  | Food&Drink        |  |
| 2004/03/01            | 780.00  | Food&Drink        |  |
| 2004/03/01            | 780.00  | Food&Drink        |  |
| 1New <b>Z</b> Total : | 3Delete |                   |  |

## 10.3 Total Expense or Income

A. Press numeric key [2] in the index screen to

130

access the total expense or income.

- B. Press [SHIFT], then press [THAI/ENG] or directly press *m* / *m* to select a category, Start Date, Close Date, Currency etc.
- C. Press numeric key [1] to calculate.

Ex. Calculate the total expenses of "Daily routines" from 15 Jan 2003 to 15 Feb in US dollars.

Press [2] in the index screen to total, set start date, close date, currency, type and the playing method. Press [1] to calculate

| Category:      | ▼ <sub>E×pense</sub>         | 1Calc |
|----------------|------------------------------|-------|
| Start Date:    | 2003/03/01                   |       |
| Close Date:    | 2004/03/01                   |       |
| Currency:      | ▼THB(THAI)                   |       |
| Tp: 🗸 All Type | es Md: 🕶 All                 | Modes |
|                |                              |       |
| Category:      | $\mathbf{v}_{E 	imes pense}$ | 1Calc |
| Start Date:    | 2003/01/15                   |       |
| Close Date:    | 2003/02/15                   |       |
| Currency:      | ▼USD(USA)                    |       |
| Tet Vou        | Mdi VTm                      | C     |

## 11. Investment Management

#### 11.1 Adding Data

- A. Press 🛋 / 🐋 to select fields to input data.
- B. Select "Category", press *ENTER* to select Stock, Deposit or Currency.

Ex. Adding a new stock data: buy 500 shares of "Hier" at 7.8 dollars, the closing price is 7.75 dollars.

The editing screen. Input data.

Press [SAVE] and access the index screen.

| Item:    |      |          |          |
|----------|------|----------|----------|
| Invest:  | 9.00 |          |          |
| Value:   | 9.00 |          |          |
| Th       |      |          |          |
| Category | Item | Invest   | Value    |
| Stock    | Hier | 3,900.00 | 3,875.00 |
| Stock    | Star | 1,937.00 | 1,899.00 |
|          | _    |          |          |

#### 11.2 Total

Press numeric key [2] in the index screen to calculate the return date and display the result on a chart.

Press Image: Press Image: Press Image:

Ex. Calculate the return rate. Press [2] in the index screen.

| Return rate=-1.08% |     |
|--------------------|-----|
| <b>↑</b> %         |     |
|                    |     |
|                    |     |
|                    | - 1 |
| -1 (0.00)          | -1  |

#### Note:

For securing, browsing, modifying, duplicating, deleting data, please refer to the related explanations in "Pim→Name Card Manager".

## 12. Loan Management

- A. Press [SHIFT], then press [THAI/ENG], or directly press 🛋 / 💌 to move the dotted frame to select "Loan Amount", then press [ENTER] to select a type.
- B. Same operation as above to select "Year Rate", press *estimate* to select "Year/Month Rate".
- C. Input all known values.
- D. Press letter key [A] to calculate.
- E. Press letter key [B] to the default.

133

Ex. If the loan amount is 10,000, year interest rate is 5.58%, the loan will be repaid within 60 months, please calculate the repayment each month.

Press [2]

Select type

| Calculation Type:                                             |                   | ear Rat       | e           |
|---------------------------------------------------------------|-------------------|---------------|-------------|
| 1 Loan Amount                                                 | D                 |               |             |
| 2 Repay By Term                                               |                   |               |             |
| 3 Interest Rate                                               |                   |               |             |
| 4 Repay Terms                                                 | •                 | 1             | BDafault    |
|                                                               |                   | j             | properation |
|                                                               |                   | 3             | Distanc     |
| ▼Repay By Term                                                | ▼y                | j<br>ear Rat  | e           |
| ▼Repay By Term<br>Loan Amount                                 | ▼Y<br>1.00        | j<br>ear Rat  | e           |
| ▼Repay By Term<br>Loan Amount<br>Year Rate (%)                | ▼Y<br>1.00<br>1.0 | j<br>ear Rati | e           |
| ▼Repay By Term<br>Loan Amount<br>Year Rate (%)<br>Repay Terms | ▼Y<br>1.00<br>1.0 | y<br>ear Rat  | e           |

| 1 ( 11 1                |                 |                  |
|-------------------------|-----------------|------------------|
| Input all known         | ▼Repay By Term  | ▼Year Rate       |
| values                  | Loan Amount     | 10000.00         |
|                         | Year Rate (%)   | 5.58             |
|                         | Repay Terms     | 60               |
|                         | ARepay By Term  | <b>B</b> Default |
| Proce latter key [A] to |                 |                  |
| Fiess letter key [A] to | 🔍 Repay By Term | ▼Year Rate       |
| calculate repayment     | Loan Amount     | 10000.00         |
|                         | _ Vear Rate (%) | 5.58             |
| amount.                 | (191.381095896  |                  |
|                         | ARADAL B. Tarra | BDafault         |

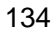

# Local and World Time

- \* Displays the local time and the time of another cities simultaneously
- \* Provide many cities for selection
- \* Allows to adjust time, date and cities
- Provides settings of daylight-saving time (DST or summer time) and 12/24-hour systems
- \* Provides alarm clock functions
- Provides timer functions

## Schedule

- Allows to input Thai, English, numbers and special symbols
- \* You are allowed to define the field names
- \* Allows to set the alarm for important

135

## Anniversary

- Allows to create lunar and solar Anniversary records
- Allows to input Thai, English, numbers and special symbols
- \* You are allowed to define the field names
- Allows to duplicate, modify, delete a record or create a new one
- Allows to set a password for the security of saved data

## Lunar and Solar calendar

- \* Provides the lunar and solar calendars simultaneously
- Provides calendars from year January 1881 to December 2031

scheduled activities

- Allows to access daily and weekly schedules
- Allows to duplicate, modify, delete a record or create a new one
- Allows to set a password for the security of saved data

## **Class Schedule**

- Allows to input Thai, English, numbers and special symbols
- Allows to duplicate, modify delete a record or create a new one.

## Worked Hours and Management

 Calculates total working days, working hours or the finished working day

136

- Allows to view 6-months calendar in one screen
- Allows to check daily routines, schedules, tasks and anniversary

## Thai Charter of History

Provide the history of Thai charter

## Games World

- Provides many funny games, to save user's memory space, all the games can be deleted by user
- You can download all the games from CyberDict Technology website or the CDROM which comes with this device

## Memory

- Provides memory management for the device and the expansion card (SMC)
- Provides 2 kinds of file browsing mode: Shortcut Mode (for specified data of the device only) & More DirMode
- You can format SMC on this device to ensure it is well-formatted before using it
- Allows to delete personal data, files or folders, create new folder, rename folder / file, as well as delete folder
- Allows to exchange data (cut, copy, paste)
   between device and the extension card (SMC)
- \* Allows to optimize the memory management

139

alarm sounds for schedule alarm, daily alarm and opening greeting music

## Information Communication

 Allows to exchange personal data with a computer via PC-Link or transfer downloadable titles, files and software from a computer.

## System Setting

- \* Menu Setting: Thai / Icon / English
- \* **Picture Setting:** No Drawing / Internal Drawing / Custom Drawing / Default Drawing
- \* Speech Adjustment: Settings of Volume & Speed
- Password Setting: for the security of personal data
- Power Management: Settings of Auto Power
   Off Time and Auto Power Saving Time
- Alarm Setting: Allows to select different 140

## 1. Local and World Time

## 1.1 Select the Cities

Many cities will be displayed together with the time differences the cities and Greenwich mean Time (GMT) for you selection.

- A. Press [SHIFT]+[THAI/ENG] or press ▲ / ▼
   / ▲ / ▶ to highlight the city. Press ▲ ENTER to select a city.
- B. Press A / wto scroll a line up/down when selecting a city.
- C. Press A / To display the previous/next page.
- D. You are allowed to input English name of a city directly.
- E. Highlight a city, Press *ENTER* to confirm.

Ex. Change the world time from "Tokyo" to "New York" Local Time World Time

| The displaying Bangkok Tokyo<br>screen of "Local 2004/03/01 Mon. 2004/03/01 Mon. 2004/03/01 Mon. |                  |                     |                 |
|--------------------------------------------------------------------------------------------------|------------------|---------------------|-----------------|
| screen of "Local 2004/03/01 Mon. 2004/03/01 Mon. 2004/03/01 Mon.                                 | The displaying   | Bangkok             | Tokyo           |
| and World Time" 1921 Time ZAlarm 3Timer                                                          |                  | 🗆 🔆 9:20:42 am      | 🗆 🔆 11:20:42 am |
| and World Time" 18et Time ZAlarm 3Timer                                                          | screen of Local  | 2004/03/01 Mon.     | 2004/03/01 Mon. |
|                                                                                                  | and World Time". | 1Set Time ZAlarm 3T | imer            |

| Highlight the city. | Local Time<br>Bangkok                                                           | World Time<br>Tokyo                                                  |
|---------------------|---------------------------------------------------------------------------------|----------------------------------------------------------------------|
| select a city.      | □ 🔆 10:06:13 am<br>2004/03/01 Mon.<br>1Set Time ZAlarm 3T                       | □ 🔆 12:06:13 pm<br>2004/03/01 Mon.<br>imer                           |
| Input "New York"    | Select City: N                                                                  | EW YORK                                                              |
|                     | <u>New York นิวยอร์ต</u><br>Ningpo นิงรพ<br>Norfolk Island เกาะห<br>Oita รออิตะ | _ 5<br>+ 8<br>แอร์ฟอล์ก + 11:30<br>+ 9 ↓                             |
| Press               | Local Time<br>Bangkok                                                           | World Time<br>New York<br>□ ★ 10:09:07 pm<br>2004/02/29 Sun.<br>imer |

#### 1.2 Daylight-saving Time (DST) or Summer

Time

| Α.          | Tick the block                  | Local Time World Time           |
|-------------|---------------------------------|---------------------------------|
|             | of 🔆 to                         | Bangkok New York                |
|             | onable DST                      | 🛙 🔆 11:29:53 am 🛛 🔆 10:29:53 pm |
| enable DST. | 2004/03/01 Mon. 2004/02/29 Sun. |                                 |
|             |                                 | 1Set Time ZAlarm 3Timer         |

B. Repeat step A to disable the setting.

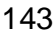

Press / to choose the date, page up or page down to select the year, up or down key to select month, right or left key to select the day. Press FIRE Select2004/4/14

Choose the Time. Press Adjust to 11:50am Press [SAVE]

Press [A Date/Time / Format Setting] Select 24-hour system. Press [SAVE] to finish.

| ◀ 2004 ►                         | 1 7          | 2              | 3 <b>1</b><br>9 1 | 5<br>0 11      | 6<br>12      |
|----------------------------------|--------------|----------------|-------------------|----------------|--------------|
| ISUN IMON                        | TUE          | WED            | 1 112             | FRI<br>2113    | ISAT<br>3 14 |
| 4 HE 5 HE<br>11 122 12 123       | 617<br>13124 | 718<br>14 225  | 8119<br>15126     | 9120<br>16127  | 10 21        |
| 18129 19 <b>3</b><br>25107 26108 | 20102        | 21/03<br>28/10 | 22104<br>29111    | 23105<br>30112 | 24 106       |

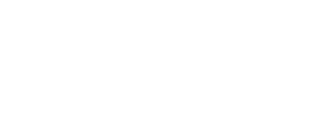

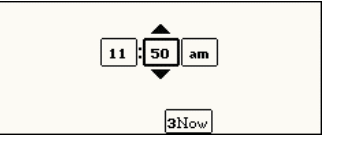

| Date Format:<br>🕶 YYYY/MM/I | Time Format:<br>DD 24 Hours |
|-----------------------------|-----------------------------|
| Local Time                  | World Time                  |
| Bangkok                     | Tokyo                       |
| □ 🔆 👘                       |                             |
| 2004/04/14 Wed.             | 2004/04/14 Wed.             |
| 1Set Time 2Alarm 3          | Timer                       |

- 1.3 Adjusting the Date and Time
- A. Press [1Settime]
- B. Highlight the field of "Local City", you are allowed to choose a local city here.
- C. Highlight the field of "Date" to select a new date.
- D. Highlight the field of "Time" to adjust the time.
  - Press 
     / > to select the fields of hour, minute and am/pm, press 
     / 
     to adjust.
  - \* Press [3Now] to select the current time.
  - \* Press [SAVE] to confirm..
- E. Press [A Date/Time/ Format Setting] to set the format of date and time.
  - ∗ Press ▲ / ★to choose the field.
- F. Press [SAVE] to confirm.

Ex. Adjust the date and time to 2004/4/14 11:50am.

| Local City <b>: Bangkok</b> |
|-----------------------------|
| Date: 2004/03/01            |
| Time: (12:03pm              |
| ADate/Time Format Setting   |

144

#### 1.4 Alarm

- A. Press [2Alarm]
- B. Tick the selection block of "Alarm Enable"
- C. Highlight the field of "Time" and timed the alarm.
  - Highlight the fields of hour, minute and am / pm, then press ▲ / ➡ to adjust.
  - \* Press [SAVE] to confirm.
  - Press [3Now] to select current system time.
- D. Press [SAVE] to confirm the settings.

| Time:   | 11:55    |
|---------|----------|
| 🗹 Alarm | . Enable |

#### 1.5 Timer

Press[3Timer] to count down from a certain , the alarm will be activated when time is up, and a message will be displayed on the screen.

 Press the field of hour, minute and second, press A / result to adjust.

- Press [1Start] to start counting down, Press
   [1Pause] to hold the timer.
- \* When the timer is Pausing, Press [1Start] to continue.
- \* When the timer is pausing, press [2Reset] to recover the time.

Ex. Count down 10 seconds.

Press [3Timer]

Adjust time

Press [1Start]

Time is up.

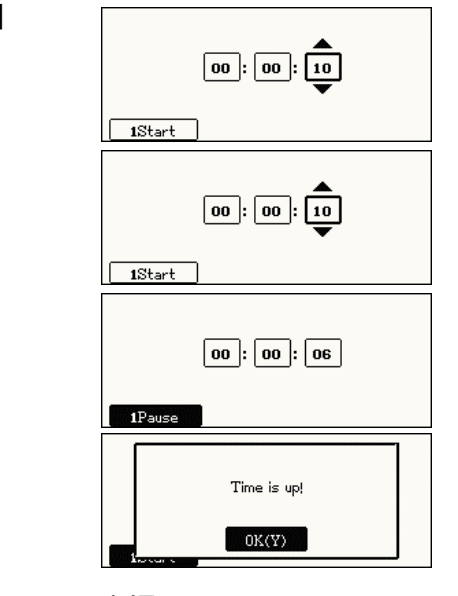

147

- Press > / > to display the previous / next page.
- Highlight the field of "Period" to select the repeating period.
- Tick "Alarm" block and tap w to select alert time.
- If you press [ESC], the following screen will be displayed.

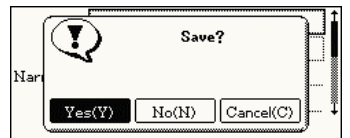

- \* Select "Y" to save the data.
- \* Select "N" to exit without saving the data.
- \* Select "C" to cancel the operation, do not exit from current function.
- D. Press [SAVE] to save the data.
- 2.1.1 Repeating Period
- A. No Repeat the event happens once only.
- B. Daily Repeat the event happens every day or every several days.
- C. Weekly Repeat the event happens every

2. Schedule

Allows managing appointments, meetings and other events related to date and time.

- 2.1 Adding Data
- A. Press [2Schedule] under Time menu.
- B. Press [1New] to access the editing screen.
  - Press / w to select a period.
  - Press > / > to display the schedule of the last/next day.
- C. Inputting data.
  - Highlight the field of "Date" and press [SPACE] to access the calendar then choose date.
  - Highlight the field of "Time" and press [SPACE] to set starting time and closing time.
  - Press *enter* to move the cursor to the next line.
  - Press ▲ / ★ / ▲ / ▶ to move the cursor.

148

week.

- D. Monthly Repeat the event happens every month, same day, but can be counted by week or day.
- E. Yearly Repeat the event happens once a year on the same day.
- F. Press *enter* to select a repeating period.
- G. Press [1]~[5] to select a repeating period.
- H. Set the effective date (Start/Close).
- I. Press [SAVE] to confirm

Ex. Create a new schedule and event of "Tennis" repeat 6:00p.m to start. every Monday, Wednesday and Friday, alert with alarm 1/2 hour

before the event. A Day Schedule

Press [1New]

Input "tennis".

| 2004/04/14 Wednesday      | 13:05 |
|---------------------------|-------|
| 98:00                     | Î     |
| 08:30                     |       |
| 09:00 - 10:00 😳           |       |
| 1New 2Date 3Al 4Day 5Week | 6Set  |
|                           | ^     |
| Date: 2004/02/29          | 1     |
| Time: 6:00pm-8:00pm       |       |
| Narration:                |       |
| Period: Appear Once       |       |
|                           | •     |

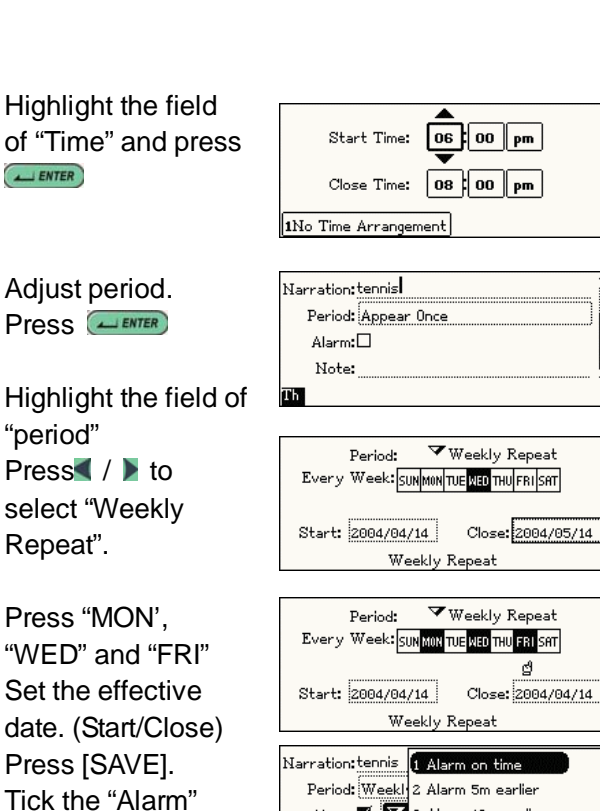

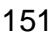

Note:

ල්

Alarm: 🗹 🗹 3 Alarm 10m earlier

4 Alarm 15m earlier

5 Alarm 30m earlier

Press Press [SAVE] to save the data.

| 2004/04/14 Wednesday    | 13:32           |
|-------------------------|-----------------|
| 06:00 – 08:00 🟵 tennis  |                 |
| 08:00                   |                 |
| 08 <b>:</b> 30          |                 |
| 1New ZDate 3Al 4Day 5We | ek <b>6</b> Set |

#### 2.2 Index Screen

The "Schedule" provides 4 kinds of index screens: "A Daily Schedule", "All Schedules", "Daily Chart" and "Weekly Chart". Tap the related function keys to switch in the index screen.

2.2.1 A Daily Schedule

- A. Press 🛋 / 🐋 to scroll a line up/down.
- B. Press A / T to display the schedule of the last/next day.
- C. Press *enter* to browse the details.

| 2004/03/01 Monday      | 9:18       |
|------------------------|------------|
| 08:00 - 09:00 qooooo   | Î          |
| 09:00 - 10:00 aaaa     |            |
| 10:00 – 11:00 df       |            |
| 1New ZDate 3All 4Day 5 | 5Week 6Set |

152

#### 2.2.2 All Schedule

block.

- A. Press 🛋 / 🐋 to scroll a line up/down.
- B. Press (A) / (C) to display the schedule of the last/next day.
- C. Press *extent* to browse the details.

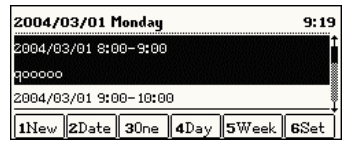

#### 2.2.3 Daily Chart

Provides all the daily schedules in a chart, 2 hours a period, 12 periods a day. The scheduled events will be marked.

- Α. Press 🛋 / 🐋 to scroll a line up/down.
- B. Press A / T to display the schedule of the last/next day.
- C. Press *extent* to browse the details.

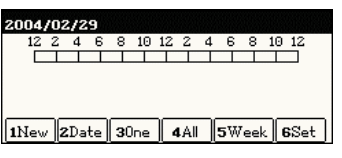

#### 2.2.4 Weekly Chart

The weekly chart provides all the events happen in one week with a chart, from Sunday to Saturday, 2 hours a period, 12 hours a day. The scheduled events will be marked.

- A. Press 🛋 / 💌 to scroll a line up/down.
- B. Press A / T to display the schedule of the last/next day.
- C. Press *enter* to browse the details.

| 2004/2 | 2-2  | 004   | /3 |     |            |      |     |            |    |      |     |
|--------|------|-------|----|-----|------------|------|-----|------------|----|------|-----|
|        | ) 2  | 4     | 6  | 8   | 10 1       | 214  | 1 1 | 61         | 82 | 0 2: | 20  |
| 29.Sun |      |       |    |     |            |      |     |            |    |      |     |
| 1 Mon  |      |       |    |     |            |      |     |            |    |      |     |
| 2 Lue  |      |       |    |     |            |      |     |            |    |      |     |
| 3 Wed  |      | _     | _  | _   | _          |      |     |            |    |      |     |
| 4 Inu  |      | _     | -  | _   | +          | + +  | _   |            |    |      |     |
| 2 11   |      | -     | -  | _   | -          |      |     |            |    |      |     |
| 6 Sat  |      |       | _  |     |            |      | _   |            |    |      |     |
| 417    | lon. | - 1 - |    | D   |            | A 11 |     | <b>D</b> - |    | 600  | 1.1 |
| INew   | ZD.  | aτe   | 3  | une | <b>4</b> . | - II | ມວ  | υa         | УІ | 1.95 | eτ  |

#### 2.2.5 Settings

- A. Press [6set] on the index screen.
  - Highlight the field of "Start Time", then adjust the time with <
  - Highlight "Time Display Mode" and select the way to express period for the detail of an event.
  - Highlight "Default Lasting Time" to select

the duration of events.

- Highlight "List Time Interval" to select the time interval of periods in a daily schedule.
- \* Press [SAVE] to confirm.

Ex. Set start time as 6:00 a.m. and the time interval of periods is 1 hour.

Press [6Set]

| nour.                 |                                   |
|-----------------------|-----------------------------------|
| Start Time:           | <b>€</b> 06 am                    |
| Time Display Mode:    | ▼Begin &…                         |
| Default Lasting Time: | $\mathbf{v}_{1 \; \mathrm{Hour}}$ |
| List Time Interval:   | ▼30 Min.                          |
|                       |                                   |
| Start Time:           | 06                                |

Select the related setting. Press [SAVE] to confirm.

| Start Time:           | 06                                |
|-----------------------|-----------------------------------|
| Time Display Mode:    | ▼Begin &…                         |
| Default Lasting Time: | $\mathbf{v}_{1 \; \mathrm{Hour}}$ |
| List Time Interval:   | $\mathbf{v}_{1  \mathrm{Hour}}$   |

#### Note:

For other operations such as modifying, duplicating or deleting the data, please refer to the related explanations before.

#### 155

- \* Select "Y" to save the data.
- \* Select "N" to exit without saving the data.
- \* Select "C" to cancel the operation, do not exit from current function.
- F. Press [SAVE] to save the data.

Ex. Editing the class schedule.

| The index screen   | Course   | N0.12   | N0.13 | N0.14 | N0.15 |
|--------------------|----------|---------|-------|-------|-------|
|                    | Mon      |         |       |       |       |
| Press enter to     | Tue      |         |       |       |       |
| access the editing | Wed      |         |       |       |       |
| access the cutting | Thu      |         |       |       |       |
| screen.            |          |         |       |       |       |
| Select "Monday"    | Day:     | ▼Monda  | зу    |       |       |
| I "A Stu           | N0.:     | ▼ıst    |       |       |       |
| and "1"            | Subject: | chinese |       |       |       |
| Input data.        | Teacher: | l       |       |       |       |
|                    | En .     |         |       |       |       |
|                    |          |         |       |       |       |
| Press [SAVE]       | Course   | N0.1    | N0.2  | N0.3  | N0.4  |
|                    | Mon      | chinese |       |       |       |
|                    | Tue      |         |       |       |       |
|                    | Wed      |         |       |       |       |
|                    | Thu      |         |       |       |       |
|                    |          |         |       |       |       |
| Input other data.  | Course   | N0.1    | N0.2  | N0.3  | N0.4  |
|                    | Mon      | chinese | eng   |       |       |
|                    | Tue      | phy     | math  |       |       |
|                    | Wed      |         |       |       |       |
|                    | Thu      |         |       |       |       |
|                    |          |         |       |       |       |

## 3.Class Schedule

#### 3.1 Adding data

- A. Select "3.Class Schedule" under Time menu.
- B. Press A / To display the previous/next page.
- C. Press ▲ / ▼ / ◀ / ▶ to select a period.
- D. Press **content** to access the editing screen. If some data has already existed, the details will be displayed.
- E. Inputting data.
  - \* Press 🛋 to select day and period.
  - Press A / V / V / V to move the cursor.
  - \* Press remer to move the cursor to the next line.
  - If you press [ESC], the following screen will be displayed.

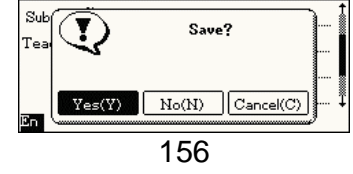

#### Note:

- 1. Press [SHIFT]+ ≤ to delete a highlighted period on the index screen.
- 2. For browsing, modifying, duplicating and deleting a data, please refer to related explanations before.
- 4. Worked hours Management
- A. Select "4" under Time menu.
- B. Enter the known values.
- C. The default values for "Day per week", "Hours per day", "Holiday" are 5days, 8 hour and 0 day, you can change these values by yourself.
- D. Press he unknown items such as [Start Date], [Close Date], [Total Days] or [Total Hours] to calculate these values.

Ex. Calculate the total working days and hours from 1<sup>st</sup> Mar 2002 to 1<sup>st</sup> Mar 2003, there are 10 holidays within this period.

Input start date, close date and holidays.

| AStart Data          | 2002/02/01 |
|----------------------|------------|
| notar e bate         | 2002/03/01 |
| BClose Date          | 2003/03/01 |
| CTotal Days          | 0          |
| <b>D</b> Total hours | O          |
|                      | FNext      |

Press[Total Days] and [Total Hours]

|                      | rNext      |
|----------------------|------------|
|                      |            |
| AStart Date          | 2004/03/01 |
| BClose Date          | 2004/03/01 |
| CTotal Days          | 251        |
| <b>D</b> Total hours | 2008       |
|                      | FNext      |

## 5. Anniversary

#### 5.1 Adding Data

- A. Select "5. Anniversary" under Time menu.
  - \* If no data has ever been saved, the unit will display the following message.

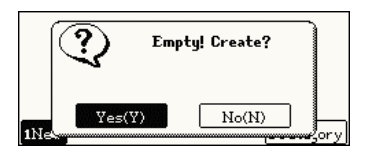

\* Select "Y" to input new data.

159

| Editing screen                    | Category: ✓Solar Calendar<br>Date: 2004/03/01                       |
|-----------------------------------|---------------------------------------------------------------------|
|                                   | Narration:<br>Note:                                                 |
| Input data                        | Category: Solar Calendar<br>Date: 2004/03/01<br>Narration:valentine |
|                                   | ↓<br>₽n                                                             |
| Press [SAVE]<br>to save the data. | 👯 2004/03/01, valentine                                             |
|                                   | 1New ZDelete 6Category                                              |

#### 5.2 The Index Screen

The index screen will display all current anniversary date.

- Means solar anniversary
- Means lunar anniversary

#### Note:

For browsing, modifying, duplicating or deleting a data, please refer to related explanations before.

- B. If some data has ever been saved, the device will display the index screen.
  - \* Press [1New] to input new data.
- C. Inputting Data
  - Press m to select a category. (solar/lunar).
  - \* Press the field of "Date" to select date.
  - Press A / V / V / V to move the cursor.
  - Press A / To to display the previous/next page.
  - If you press [ESC], the following screen will be displayed.

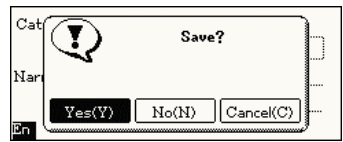

- \* Select "Y" to save the data.
- \* Select "N" to exit without saving the data.
- \* Select "C" to cancel the operation, do not exit from current function.
- D. Press [SAVE] to save the data.
- Ex. Add an anniversary date: 14<sup>th</sup> Feb, Valentine

160

## 6. Calendar

- A. Select "1. lunar and solar calendar" under Time menu.
- B. Input he data.
  - Press A / W to choose the month
  - Press 
     / 
     to choose the day.
  - ∗ Press ▲ / ▼ to choose the year.
- C. Press *ENTER* to save.

| <b>₹</b> 2004 ► |        | 2     | 3     | 4   | 5     | 6     |
|-----------------|--------|-------|-------|-----|-------|-------|
| ISUN IMON       | TUE    | IWED  |       | IFR | Ī     | SAT   |
| 4100 5100       | 6 प्रज | 710   | 110   | 2   | 11    | 312   |
| 11/20 12/21     | 13 22  | 14 23 | 15 24 | 16  | 125 1 | 7 26  |
| 25/04 26/05     | 20129  | 28/07 | 22 1  | 30  | 02 4  | 31 10 |

- 7. Thai charter of History
- A. There is a sub-category in the Thai charter of history.
- B. Select a category.
- C. Press to see the detail.

## 8. Games World

#### 8.1 21 point

Press [8] under the Time menu to access "8.Games world"

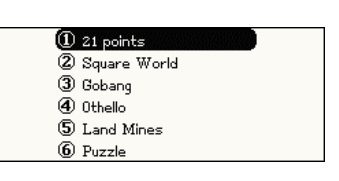

Select "1.21 Points" under the game menu to access the game

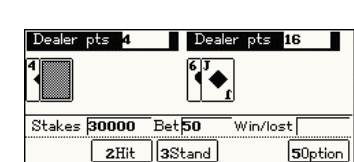

#### Operation as following:

Press [1Deal] to start a new game

Press [2 Hit] to require more cards and display the result

Press directional up/down key to increase or reduce the bet

Press [ESC] to exit from the game

163

#### 8.3 Gobang

Requires two players (you and he unit) to play the game. The players take turns to place

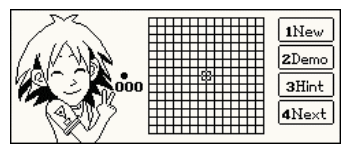

their chessman at intersects of lines on the board. If a players succeeds in placing five chess pieces in a row vertically, horizontally or bias. As long as the five chess are stay together. The player wins the game.

Press [1New] to start a new game

Press [2demo] to demonstrate

Press [4Next] for your next step

how the game is played

Press [3 Hint] to let the unit begin.

Press directional key to move the cursor, when the right position chose. Press "Y' or *LENTER* to set the classman

#### 8.2 Square World

Select "2.Square World" under the game menu to access the game

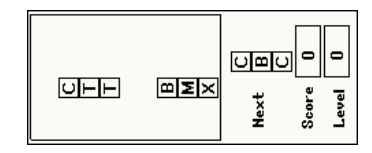

Rules: If three or more than three blocks with same alphabet get in one line, it will be eliminated. If more than one line are completed at the same time, only one of them will be eliminated first, if the other line is still completed after the elimination, then it will be eliminated next. Press left key to rotate alphabets of the blocks Press up key to move the block upward Press right key to speed up the block downward Press fight key to move the block downward Press [1New] to start a new game Press [2Pause] to pause the game Press [ESC] to exit from the game

164

#### 8.4 Othello

Place a white chessman to a square to let the black chessman positioned in the

| ○●     Player       ○●     Computer       ●○     Lever ●       ○     ○ | 2<br>2<br>Normal<br>Hard |
|------------------------------------------------------------------------|--------------------------|
|------------------------------------------------------------------------|--------------------------|

middle of your chessman, the black chessman will turn into white (yours). You win if white side occupies more squares at the end

Press directional key to the point on the screen and press "Y" or *exerce* to set the classman

Press [1New] to start new game

Press [2 Demo] for automatic demonstration.

Press [3] to stop the demo.

Press [SPACE] to set level

Press [ESC] to exit from the game.

Press [T] to choose to go first.

Press [B] to pull back.

#### 8.5 Land Mines

Operation as following: Press [SPACE] to select level of

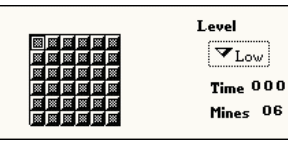

difficulty. "Low"/ "Middle"/"High" /"Custom". Press direction keys to move the cursor and select a square.

Press "Y" to open the square

Press [CUSTOM] to set the Height, Width, and Mines. Press **I**, then

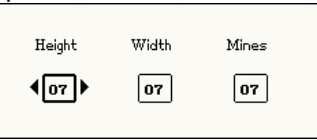

press on the square to put a flag in the square,

press on the square again to put a '?'. These will help you to remember where the dangerous

squares are when playing the game.

Press A, then press on the square to tread on the square.

The game is over if you tread on a landmine, you

167

#### 8.7 Fruit Dishes

To move the same five fruits to a horizontal.

vertical or slantwise line to make them disappear . As long

| Next & J J | <b>□</b> |
|------------|----------|
| Score 0    |          |
| Record 0   |          |
| 1New 2Rank | <u></u>  |

as the five fruits are together. And get score, after each tap, three fruits will be added on the screen. Lose when there's no empty block.

Operation as following:

- \* Press ▲ / ▼ / ▲ / Ito choose fruit, then press the empty block to move the fruit.
- \* Only when there's a way to get to the destination can the fruit be moved.

#### Note:

Press [1New] to start a game. Press [2Rank] to see the rank. dead!

If no landmine in the square, a number will be shown, it means the number of landmines around that square.

If no more square to be treaded, and you haven't tread on any landmine, you win the game. Press [ESC] to exit from the game.

#### 8.6 Puzzle

Move the blocks to make them form a whole picture like the model.

| 8 | 3 | 5 | Level        | 3 X 3    |
|---|---|---|--------------|----------|
|   | 7 | 6 | Step<br>Time | 00:00:00 |
| 1 | 4 | 2 | 1New         | 2Set     |

Operation as following:

- \* Move the numeric blocks to arrange them into correct sequence.
- \* Press [2Set] to select 3\*3, 4\*4 or 5\*5 grids.
- \* Press [1New] to start a new game.
- \* Press direction keys to move the blocks.
- \* Press [ESC] to exit from the game.

168

## 8.8 Kongming Chess

Each chess piece is allowed to leap over the adjacent piece, the leaped over will be eliminated from the board.

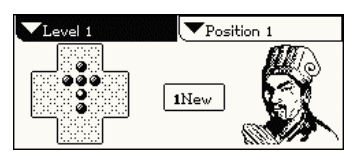

You win the game when the last chess piece is left in the middle of the board.

Press select level of difficulty, the range is 1-5 level.

Press [SHIFT]+TAB to select original position. Press direction keys to select a chess piece with the cursor, press [Y] to confirm.

Press direction keys to select a circle to move to, press [Y] to confirm.

Press [1New] to start a new game.

Press to retract a step.

Press [ESC] to exit from the game.

#### 8.9 Besta Archer

Use arrows to shoot moving goals.

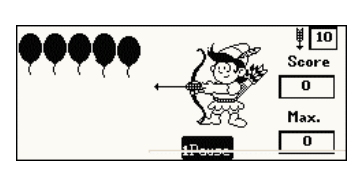

Operation as

following:

 Press "Pause" to pause; press [ENTER] to continue.

#### Note:

There are altogether 4 levels in the game. In each level, the user must shoot all the moving goals. Tap once and the arrow will be set on the bow, tap again and the arrow will fly out.

There are 10 arrows in level 1, 8 in level 2, 6 in level 3, 4 in level 4. If arrows are not used up in each level, they can be used in next level. In each level, if arrows are used up, while there are still some goals left, the game is over, else come to next level.

In level 1, gain 40 points on each shot of a black balloon; In level 2, gain 60 points on each shot of

171

blank square at the right. Press the moved piece again to rotate it clockwise.

#### 8.11 Pipe

There are 5 levels in the game; your target is to connect

|  |  |    |  | Level          | 0      |
|--|--|----|--|----------------|--------|
|  |  | ц, |  | 1New<br>3Level | 2Pause |

as much pipe as you can to prevent the water flow out. Operation as following:

Press  $\implies$  /  $\implies$  /  $\implies$  to select the correct position and pave pipes, after 5 seconds, the water begin to flow.

#### Note:

There are several types of pipes to choose: vertical pipe, horizontal pipe, bending pipe, cross pipe etc. A cross pipe consists of a horizontal pipe and a vertical pipe, and the pipes are not connected.

The next pipe can be seen at the right bottom

a black balloon, but lose 100 points on each shot of a white balloon (not a goal); In level 3, gain 80 points on each shot of a butterfly; In level 4, gain 50 points on each shot of outer target, and gain 80 points on each shot of middle target, and gain 130 points on each shot of inner target.

If you gain over 2000 points, you will be the real Besta Shooter.

#### 8.10 Jigsaw Puzzle

The target of the game is to form the destination picture by moving and

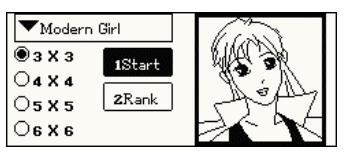

rotating the pieces that are divided into n×n. Operation as following: Press ▼ Modern Girl and press ▲ / ▼ to

select picture. Press  $\implies$  /  $\implies$  to select 3x3, 4x4, 5x5 or 6x6.

Press [1Start] to start a game.

Press [2Rank] to view the past record.

Press the piece at the left zone, then press on the

172

corner of the screen, you can continue tapping on a block until the pipe you wanted appears. If you can make water flow over 10 blocks, you can go to next level; each pipe of passed 10 blocks is 50 points.

After 10 blocks, you get 100 points for each block the water pass, if the water pass a circulation combined with cross pipe, you get 500 points. If water flow out without passing 10 blocks, game over.

After one level, if the score is high enough, you can enter your name in the rank.

In level 2, there are some obstacles that you cannot pave pipes in the blocks.

In level 3, there are some ball-shape pipes added more than level 2. If the water flows through a ball-shape pipe, you gain 1000 points. In level 4, there are directional pipe added more than level 2. Water can only pass through the directional pipe according to the direction the arrow indicates. If the pipe is paved in a wrong direction, the water will flow out. more than level 4. Press [1New] to restart a new game, Press [2Pause] to stop Press [3Level] to select level Press [4Rank] to see the rank.

#### 8.12 Tetris

The falling squares will

disappear if they

form a horizontal

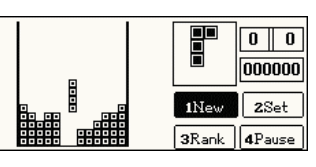

line; lose when the blocks dumped high enough to touch the top.

Operation as following:

- \* Press up key to rotate.
- Press left, right, down keys to change direction.

#### Note:

- \* Press "New" to start a game.
- \* Press "Rank" to see the rank.
- Press "Pause" to pause; press [ENTER] to continue.

175

- You can preview next squares at the preview pane at the right of the screen.
- Tap "Setting" to set speed and original level.
   They can be seen in the two small squares at the right of the screen.
- \* You can see your score in the rectangle at the right of the screen.

## 9. Memory

- A. Press 🙇 / 🕶 to scroll a line up/down.
- B. Press A / To display the previous/next page.

|             |                   | 115 KB( | 90%) | free |
|-------------|-------------------|---------|------|------|
|             | Name Card M···:   | ΘKB     |      |      |
|             | Memorandum:       | 0KB     |      |      |
|             | Schedule:         | iKB,    | 6    | ļ    |
| <b>1</b> 0p | timize <b>3</b> F | unc     |      |      |

#### Note:

If there isn't any saved data under a specified function but if shows"1KB used", it means some setting such as category or user-defined name

176

have been set.

9.1 Optimize the Memory

Rearrange the memory and release space for more personal data.

- A. Press [10ptimize]
- B. Press [Start]
- C. Press [OK] after the Optimization is Completed.

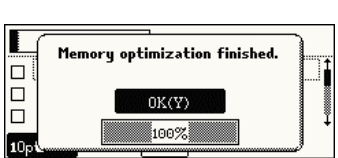

#### Note:

Do not turn off the power during optimization, otherwise some unpre dictable mistakes may appear or your personal data.

#### 9.2 Memory Setting

- A. Press [3Func], then select "1 Memory Setting".
- B. Press **◄** / **▶** to select the optimization mode.
  - Auto the memory will be rearranged automatically whenever out of memory

178

space.

- \* Customer up to user's decision for the rearrangement.
- C. Press *enter* to confirm.

| Optimization Mode: 🛛 1 Custom  |  |  |
|--------------------------------|--|--|
| Auto optimizing when memory is |  |  |
| insufficient.                  |  |  |

#### Note:

Automatic rearrangement is only available for the device's memory.

#### 9.3 Deleting data

Press [2Delete] and press "Y" to confirm.

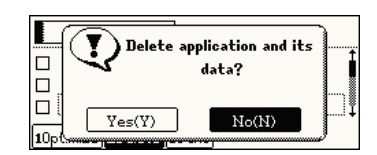

#### Note:

- All the personal data, new category, user-defined fields and setting of highlighted item will be deleted.
  - The memory will only be released after

memory optimization.

# 10. Information Communication

- A. Connect 2 devices of the same model with a Data-link.
- B. Press [1send] to send data on the transmitting end.
  - Press 🛋 / 💌 to scroll a line up/down. Press 🎑 / 文 to display the previous/next page.
  - \* Press [Space] to tick the item to sent.
  - \* Press [1] to select all items that haven't selected.
  - Press [2] to select all items that haven't selected only.
  - Press [3] to start sending data to another device.
  - Press / to highlight item, then press for the list of data, in this screen.
    - > Press [1] to send all data in the list.

179

| Thai menu    | นวยบุบูกรม เรียน ข้อมูล คณิตสาสตร์ เวลา<br>(1 นจนานุกรมอังกฤษ - ฯเกย<br>2 นจนานุกรมฯเกย - อังกฤษ<br>3 นจนานุกรมฯเกย - ฯเกย<br>4 นจนานุกรมออกซีนอร์ต<br>5 มาลมากอรบบเรยนติวสตอ์                                       |
|--------------|----------------------------------------------------------------------------------------------------|
| lcon menu    | Dict Learn Pin Math Time<br>1 2 3 3 4 2<br>E-TOIGE T-E Dict. T-T Dict. Oxford<br>5 6 7 8 8                                                                                                    |
| English menu | Dict     Learn     Pim     Math     Time       1     English - Thai Dictionary       2     Thai - English Dictionary       3     Thai - Thai Dictionary       4     0xford Dictionary       5     Medical Dictionary |

## 11.2 Key tone

You are allowed to enable/disable the key tone.

- A. Press  $\blacksquare$  /  $\blacksquare$  to move the cursor.
- B. Press the highlighted item, then press **EXTER** to confirm or enter the corresponding numeric

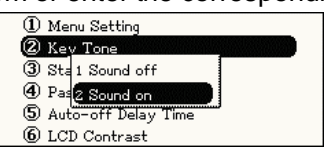

- Press [2] to send the highlighted data only.
- Press / to highlight item, then press ress to browse the details, press [1] to send this data.
- C. Press [2] to receive data on the receiving end.

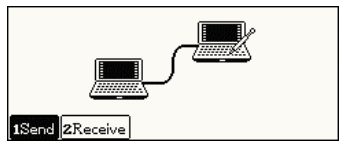

# 11. System Setting

## 11.1 Menu Setting

There are 3 types of main menu to be selected: Thai, English and icons.

- A. Press  $\blacksquare$  /  $\blacksquare$  to move the cursor.
- B. Press the highlighted item, then press *content* to confirm or press the corresponding numeric keys.

180

keys.

## 11.3 Startup Picture

- A. Press  $\blacksquare$  /  $\blacksquare$  to move the cursor.
- B. Press the highlighted item or press *were* to select an item; or press the corresponding numeric keys.
  - Select an embedded picture.
    - Press A / or A / to select a picture.
    - Press [set as startup picture] and set the highlighted picture as the greeting screen.
    - Press ress res ress ress ress ress ress ress ress r

Ex. Select an embedded picture as the Maid's Image.

Press [3] under system setting menu.

| <ol> <li>Menu Setting</li> </ol> |
|----------------------------------|
| 2 Key Tone                       |
| 3 Sta 1 None                     |
| ④ Pa≤2 Internal Drawing          |
| 5 Auto-off Delay Time            |
| 6 LCD Contrast                   |
|                                  |

Press [2]

Select Maid's

Image

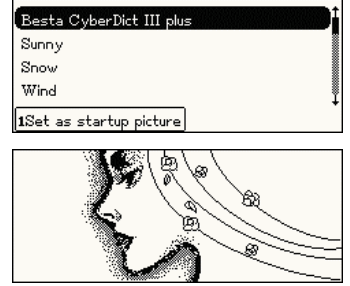

Press [ESC] Press [1.Set as startup picture] Press [SAVE] to save the picture.

#### Ma Svi Cot Only UK(Y)

#### 11.4 Password Setting

- 11.4.1 Setting New Password
- A. Enter new password. (up to 8 digits or letters)
- B. Press ▲ / ▼ to move the cursor.
- C. Enter the same password again to confirm.
- D. Press *Enter* to save

183

#### 11.4.3 Clearing Password

- A. Enter correct password
- B. Press *ENTER* to confirm.
- 11.5 Auto-off Delay Time
- A. Press ▲ / ➡ to adjust the power cut-off interval.
- B. Press *ENTER* to confirm.

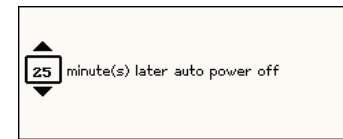

## 11.6 LCD Contrast

- A. Press [6] under Time menu.
- B. Press ≤ / ▶ to adjust.
- C. Press *enter* to save.

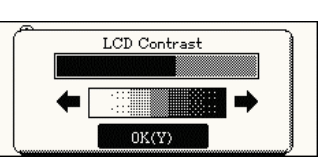

| New password:       | *******          |
|---------------------|------------------|
| Confirm password:   | *******          |
| Password is limited | in 8 characters. |

After password setting, the screen below will be displayed.

- A. Press [1Set Password] to change password.
- Press [3 Clear Password] to clear the password.

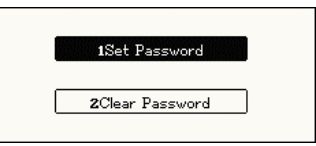

C. Press▲ / ► to move the cursor.

#### 11.4.2 Password setting

- A. Enter old password.
- B. Enter new password.
- C. Enter new password again to confirm.

| Old password:     | ***  |
|-------------------|------|
| New password:     | **** |
| Confirm password: | **** |

D. Pressenter to confirm.

184

#### 11.7 Battery

A. Press [7] under Time menu.

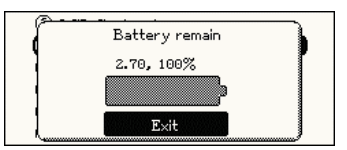

#### 11.8 Alarm Sound

- A. The device provides 9 kinds of sound for you choice.
- B. Press / To display the previous/next page.
- C. Select the highlighted item, press confirm or enter the corresponding numeric keys.

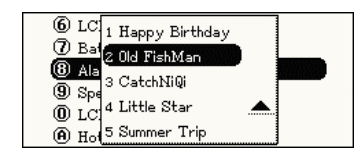

#### 11.9 Speed Adjustment

A. Press [6] under system setting menu.
B. Press ≤ / > to

adjust.

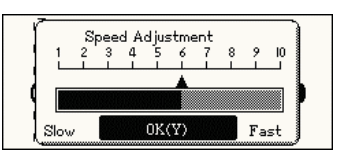

C. Press *ENTER* to save.

#### 11.10 LCD Frequency Stabilizer

A. Press [0] under system setting menu.
B. Press ▲ / ▼

to select.

| Local Power Free | quency |  |
|------------------|--------|--|
| 0                | 50 hz  |  |
| 2                | 60 hz  |  |
|                  |        |  |

Thank you for using our product. Your advise is always welcome.

: (66)0-2679-8008

: (66)0-2285-5040

- C. Press *enter* to save.
- 11.11 Hotline

## A. Press [A] under System Setting menu.

B. Press [2] to

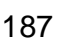

**z**Next

Phone

Fax

## display next.

| Website    | : www.cyberdict.com |
|------------|---------------------|
| OS Version | : V0.13             |
| Serial No. | :                   |
| 1Previous  |                     |

188